Aktualisiert, Februar 2019 Verze. 2.18

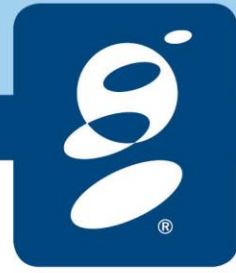

SERVICE. DRIVEN. COMMERCE

global payments inc. com

# Inhalt

### Inhalt

| 1.  | Einleitung                               | 4  |
|-----|------------------------------------------|----|
|     | 1.1. Datenverfügbarkeit und Historie     |    |
| 2.  | Bevor wir anfangen                       | 5  |
|     | 2.1. Anmeldung                           | 5  |
| 3.  | Startseite                               | 7  |
| 4.  | Orientierung – Eigenschaften der Website | 8  |
|     | 4.1. Hauptmenü                           |    |
|     | 4.2. Filtration der angezeigten Daten    |    |
|     | 4.2.1. Datum und Uhrzeit eingeben        |    |
|     | 4.2.2. Händlerstandort                   |    |
|     | 4.3. Daten anordnen                      |    |
| 5.  | Nachrichten und Warnungen                | 11 |
| 6.  | Kontoeinstellungen                       | 12 |
|     | 6.1. Benutzerkonto                       |    |
|     | 6.2. Passwort ändern                     |    |
|     | 6.3. Kontosperrung                       |    |
| 7.  | Die Benutzer                             | 14 |
|     | 7.1. Benutzer hinzufügen                 |    |
|     | 7.2. Benutzer editieren / löschen        |    |
| 8.  | Zahlungen                                | 16 |
|     | 8.1. Gebühren                            |    |
|     | 8.1.1. Interchange ++                    |    |
|     | 8.2. Zusammenfassung                     |    |
| 9.  | Transaktionen                            | 19 |
|     | 9.1. Zusammenfassung                     | 20 |
| 10. | Anstehend                                | 21 |
|     | 10.1. Ausstehende Transaktionen          |    |
|     | 10.2. Debete                             |    |
| 11. | Kontoauszüge                             | 23 |
|     | 11.1. Kontoauszüge                       | 23 |
|     | 11.2. Fakturen                           | 23 |
|     | 11.3. Stornierungen der Fakturen         | 23 |
|     | 11.4. Zahlungsaufforderungen             |    |
|     | 11.5. Reporting                          |    |
|     | 11.6. Konfigurierung                     | 25 |
|     | 11.6.1. PDF Kontoauszug                  | 25 |

|     | 11.6.2. Faktur                                                | 26 |
|-----|---------------------------------------------------------------|----|
|     | 11.6.3. Datendateien                                          | 27 |
| 12. | Händlerstandorte                                              | 29 |
| 13. | Autorisation                                                  | 30 |
| 14. | Zum Herunterladen                                             | 31 |
| 15. | Mehr Funktionalität                                           | 31 |
|     | 15.1. DCC                                                     | 31 |
| 16. | Oft gestellte Fragen                                          | 33 |
|     | 16.1.1. Wann werden Zahlungen angezeigt?                      | 33 |
|     | 16.1.2. Passwort vergessen?                                   | 33 |
|     | 16.1.3. Wie lange die Daten im Kundenportal gespeichert sind? | 33 |
|     | 16.1.4. Keine Antwort gefunden?                               | 34 |

# 1. Einleitung

Das Kundenportal ist ein System, das für alle Händler konzipiert ist, die Kreditkarten über Global Payments akzeptieren. Sie erhalten einen Überblick über Ihre Zahlungen, Transaktionen und Blockaden und können Kontoauszüge in PDF-, XLSX- und anderen Berichten erhalten. Diese Funktionen können hilfreich sein, um Ihre Zahlungen abzugleichen und Transaktionen zu überprüfen, die von Ihren Terminals an Global Payments gesendet wurden.

Gleichzeitig bietet Ihnen das Portal Zugriff auf zeitkritische und finanziell sensible Informationen und gibt Ihnen die Flexibilität, die in Papierberichten nicht zulässig ist. Alle Daten werden täglich aufgefüllt und die einzelnen Transaktionen werden mit allen zugehörigen Details angezeigt.

Sie können während der Überprüfung Ihrer Zahlungen und Transaktionen Folgendes tun:

- Zahlungen zwischen zwei Augenblicken anzeigen
- Zusammenfassung für ausgewählte Zahlungen anzeigen
- Zeigen Sie einzelne Transaktionen an, die die Zahlung generieren
- Überprüfen Sie Ihre Transaktionsbelege
- Suche nach bestimmten Finanzdaten
- Daten nach Zahlung, Transaktionsdatum, Zahlung, Handelsplatz, Betrag und Terminal sortieren
- Anzeigen von Daten für einen oder mehrere Ihrer Händlerstandorte
- Daten analysieren exportieren und laden Sie Daten im XLS-Format auf Ihren PC und verwenden Sie gängige Datenanalyseanwendungen.

## **1.1.** Datenverfügbarkeit und Historie

Das Portal selbst ist 24 Stunden am Tag und 7 Tage die Woche verfügbar. Es gibt eine 2-Jahres-Zahlungsgeschichte (Nur das Abschnitt Autorisierung hat 2 Monate Historie).

# 2. Bevor wir anfangen

Bitte verwenden Sie für die erste Anmeldung am Portal die Anmeldeinformationen, die an die im Vertrag angegebene E-Mail-Adresse gesendet wurden.

# 2.1. Anmeldung

Die Verfügbarkeit des Kundenportals ist 24/7. Klicken Sie auf den folgenden Link: <u>https://gpnmerchant.com/cs/</u>, folge durch "LOG IN".

| (3) global payments                               | OUR PRODUCT                        | GET STARTED                 | SUPPORT     | CONTACT US | LOG IN | Česká republika • English • |
|---------------------------------------------------|------------------------------------|-----------------------------|-------------|------------|--------|-----------------------------|
| OPEN<br>Accept Americar<br>with the <b>new GP</b> | +<br>Express cards<br>webpay.      | +<br>s online               | •<br>•<br>• |            | NEW    |                             |
| Safe and convent<br>bring your busine             | ient online che<br>ess to the next | ckout can<br><b>level</b> . |             | -          |        |                             |

Geben Sie auf der nächsten Seite Ihre Anmeldeinformationen ein und klicken Sie auf LOGIN.

|              | BENUTZERLOGIN                                                                               |
|--------------|---------------------------------------------------------------------------------------------|
|              | LOGIN                                                                                       |
| Benutzername | 1                                                                                           |
| Passwort     |                                                                                             |
|              | Vergessenes Passwort                                                                        |
|              |                                                                                             |
|              | LOGIN ???OMS.LOGIN.OIDC???                                                                  |
|              |                                                                                             |
|              |                                                                                             |
|              |                                                                                             |
|              | Global Payments s.r.o. Zweigniederlassung Österreich, Am Belvedere 1, 1100 Wien, Österreich |

Wenn Sie weitere Fragen zum Zugriff auf das Kundenportal haben, wenden Sie sich bitte an den Kundendienst unter <u>helpdesk@globalpayments.at</u> oder rufen Sie uns +43 12 66 11 00 an.

# 3. Startseite

Nach der Anmeldung sehen Sie zunächst die Startseite des Portals, auf der Sie durch Klicken auf die farbigen Symbole schnell auf die einzelnen Vorgänge zugreifen können.

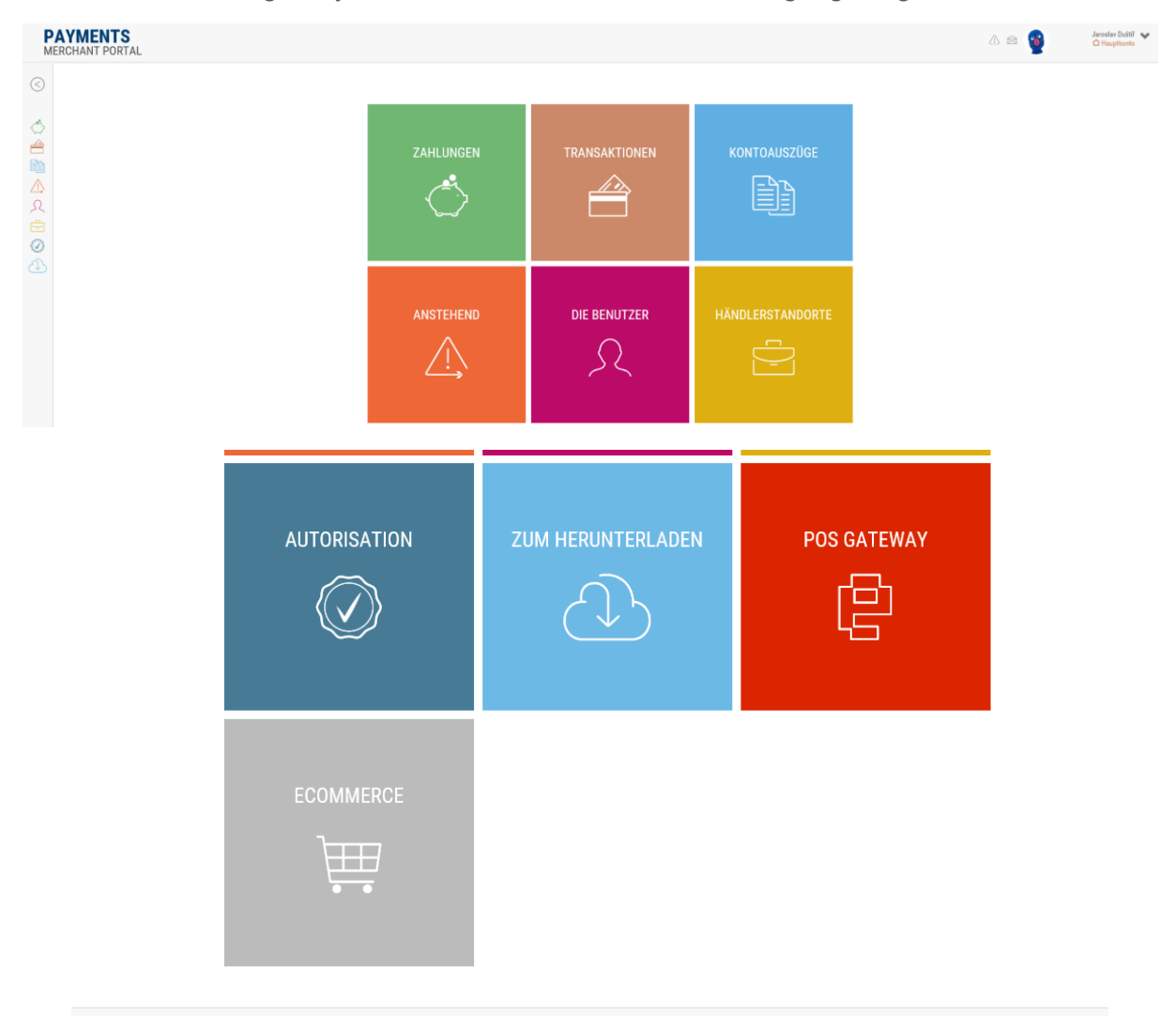

Diese Symbole führen Sie direkt zu den folgenden Abschnitten:

- Zahlungen
- Trasaktionen
- Kontoauszüge
- Anstehend
- die Benutzer
- Händlerstandorte
- Autorisation
- Zum Herunterladen
- POS Gateway
- Ecommerce

# 4. Orientierung – Eigenschaften der Website

In diesem Abschnitt werden Sie durch das Portal geführt und erhalten eine Zusammenfassung dessen, was Sie vom Portal erwarten können und wo es zu finden ist.

| PA<br>MEI    | AYMENTS<br>RCHANT PORTAL          |                                  |                          |                    | 3<br>C ZAHLUNGEN |                              |                      | 4 🛆 🕾                                             | Jaruslar Duild 💙 |
|--------------|-----------------------------------|----------------------------------|--------------------------|--------------------|------------------|------------------------------|----------------------|---------------------------------------------------|------------------|
|              | Q 01.10                           |                                  |                          |                    | SUCHE            |                              |                      |                                                   |                  |
| 042          |                                   | Zahlungstag ab:                  | 09.04.2019               |                    | æ                | Zahlungsdatum bis:           |                      |                                                   |                  |
| ∆<br>এ       |                                   | Händlerstandort:                 | Wählen Sie aus der Liste |                    |                  |                              |                      | 2 Alles markleren 🛄 Markierung absch              | affen            |
| 00           |                                   |                                  |                          | SUC                | HEN FILTER LÖSCH | IEN                          |                      |                                                   |                  |
| ų            | Filterzusammenfassung: 01.04.2019 |                                  |                          |                    |                  |                              |                      | 5                                                 |                  |
|              | 13                                |                                  | Gesamtbruttobetrag       | Gesamtinettobetrag | Gesamtgebühr     | Gesamtzahl der Transaktionen | Umsatz nach Standort | 6                                                 |                  |
|              | Zahlungen Gebühren Zusammenfa     | sung                             |                          |                    |                  |                              |                      | 7                                                 |                  |
|              | Datum der Zahlung 😽               | Name des                         | Händlere (v.             | Trensktionses      | add i 🔊          | ME in                        | AMEX IE: A           | Retobering<br>Gebuitr<br>38,50 EUR                | Variables Symbol |
|              | 09.04.2019                        | Test Merchant Multicurrency      |                          |                    | 2                | 100000004                    |                      | 38,26 EUR<br>-0,24 EUR                            | 6140273571       |
|              | 09.04.2019                        | Test Merchant Multicurrency      |                          |                    | 0                | 1000000004                   |                      | -35.604,39 CZK<br>147.81 CZK                      | 6341291175       |
|              | 09.04.2019                        | Test Merchant Multicurrency      |                          |                    | 24               | 1000086004                   |                      | -8.166,80 C2K<br>-8.220,03 C2K<br>-53,23 C2K      | 6140275033       |
|              | 09.04.2019                        | Test Merchant DCC, debit balance |                          |                    | 11               | 1000000003                   |                      | 185.094,80 HUF<br>-1,488,00 HUF                   | 6212304925       |
|              | 09.04.2019                        | Test Merchant Holds              |                          |                    | 25               | 1000000002                   |                      | 214.155,00 HUF<br>212.441,76 HUF<br>-1.713,24 HUF | 6460200560       |
|              | 09.04.2019                        | Test Merchant Statements         |                          |                    | 10               | 1000000001                   |                      | 71.232,00 C2K<br>70.662,14 C2K<br>-569,86 C2K     | 6360295603       |
|              | 09.04.2019                        | Test Merchant Super              |                          |                    | 13               | 1000000000                   |                      | 103.490,00 HUF<br>102.662,08 HUF<br>-827,92 HUF   | 6360295675       |
|              | XLSX D PDF 2                      |                                  |                          | C                  | 1-7/7            | 9                            |                      |                                                   | 10 20 -          |
| o Datai Paye | menta Europa 2016, v: 219.4 11    |                                  |                          |                    |                  |                              |                      |                                                   | 12 S Innat       |

Das Layout der Seite basiert in allen Abschnitten des Portals auf demselben Prinzip und unterscheidet sich nur in kleinen Details. Unabhängig davon, welche Portalfunktion Sie aktuell verwenden, befindet sich auf der linken Seite immer das Hauptmenü (2), um jederzeit den gewünschten Abschnitt auszuwählen.

Das Logo "Payments – Merchant Portal" (1) leitet Sie jederzeit zu Ihrer Homepage weiter.

Im oberen Teil finden Sie den Namen des aktuell verwendeten Abschnitts (3), Informationen über den Benutzer, einschließlich der Benutzereinstellungen, Nachrichten und Warnungen (4).

Sprachen (12) befinden sich in der rechten unteren Ecke. Oben finden Sie ein Feld zur Datenfilterung (5), mit dem Sie nach einem genaueren Ergebnis fragen können, sowie eine Zusammenfassung der gefilterten Daten (6). Unter der Zusammenfassung werden Suchergebnisse angezeigt (7).

Export (8) bietet die Möglichkeit, angezeigte Daten in das Format .xlsx oder .pdf zu exportieren. Unter der Datentabelle wird die Anzahl der angezeigten Seiten angezeigt (9). Mit dem rechten unteren Knopf (10) können Sie die Anzahl der auf einer Seite angezeigten Elemente ändern.

Unten links finden Sie Informationen zur aktuellen Version (11) der Anwendung und unten rechts können Sie die Sprachversion auswählen (12).

Bei einer Seite mit mehreren Lesezeichen (z. B. auf den Zahlungen) können Sie auf dieser Registerkarte (13) das Lesezeichen wechseln.

## **4.1.** Hauptmenü

Im Hauptmenü finden Sie auch eine Übersicht über Zahlungen, Transaktionen, Blockaden und Anweisungen, auf die Sie von überall aus zugreifen können.

Durch Klicken auf das Logo "Payments – Merchant Portal" gelangen Sie zur Startseite.

## 4.2. Filtration der angezeigten Daten

Die angezeigten Daten können anhand von Suchkriterien gefiltert werden. Klicken Sie auf das Filtersymbol in der linksten Ecke, um den Filter ein- oder auszublenden.

| ⊗ FILTER              |                          |         | SUCHE                                  |                                           |
|-----------------------|--------------------------|---------|----------------------------------------|-------------------------------------------|
| Transektionszeit von: | 08.04.2019 00:00:00      | Ē       | Transaktionszeit bis:                  | 3                                         |
| Zahlungstag ab:       |                          | 節       | Zahlungsdatum bis:                     |                                           |
| Terminal:             |                          | (7)     | Vereinigung der Kreditkartehersteller: | 👻                                         |
| Bruttomenge von:      | () an:                   | ۲       | Kartentyp:                             | 💙                                         |
| Währung:              |                          | *       | Typ der Transaktion :                  | 🗸                                         |
| Referenznummer:       |                          | $\odot$ | Autorisierungscode:                    | ٥                                         |
| Zahlungsnummer:       |                          | (7)     | Bestellnummer:                         | ٥                                         |
|                       |                          |         |                                        | 🗹 Alles markieren 🗌 Markierung abschaffen |
| Händlerstandort:      | Wählen Sie aus der Liste |         |                                        |                                           |
|                       | SUCHEN                   |         | FILTER LÖSCHEN                         |                                           |

### 4.2.1. Datum und Uhrzeit eingeben

Geben Sie ein Datum ein, wenn Sie beispielsweise einen Transaktionszeitraum angeben. Geben Sie entweder direkt Werte in das Datumsfeld ein oder klicken Sie auf das Kalendersymbol und wählen Sie dann das gewünschte Datum im Kalender aus.

| ¢  |    | A  | oril 20 | 19 |    | )  |    |
|----|----|----|---------|----|----|----|----|
| Мо | Di | Mi | Do      | Fr | Sa | So |    |
| 25 | 26 | 27 | 28      | 29 | 30 | 31 | 1  |
| 1  | 2  | 3  | 4       | 5  | 6  | 7  |    |
| 8  | 9  | 10 | 11      | 12 | 13 | 14 |    |
| 15 | 16 | 17 | 18      | 19 | 20 | 21 |    |
| 22 | 23 | 24 | 25      | 26 | 27 | 28 |    |
| 29 | 30 | 1  | 2       | 3  | 4  | 5  |    |
|    |    |    | (       |    |    |    |    |
|    |    |    |         |    |    |    | 41 |

| ^    | •  | •  |
|------|----|----|
| 13 : | 27 | 55 |
| *    | *  | *  |

PAYMENTS

MERCHANT PORTAL

## 4.2.2. Händlerstandort

Durch Klicken auf "Händlerstandort" wird ein Dropdown-Menü für alle Verkaufsstellen angezeigt, die diesem Benutzer gutgeschrieben wurden. Ausgewählte Händelstandorte werden automatisch im oberen Bereich angezeigt und auch in der Dropdown-Liste markiert.

| 1000000004 - Test Merchant Multicurrency 🗙 100000002 - Test Merchant Holds 🗙 |  |
|------------------------------------------------------------------------------|--|
| 100000000 - Test Merchant Super                                              |  |
| 1000000001 - Test Merchant Statements                                        |  |
| 100000002 - Test Merchant Holds                                              |  |
| 1000000003 - Test Merchant DCC, debit balance                                |  |
| 100000004 - Test Merchant Multicurrency                                      |  |
| 1000000005 - Test Merchant Authorization                                     |  |

Verwenden Sie der Knopf "Alles markieren" oder "Markierung abschaffen" in der oberen rechten Ecke, um einen Händlerstandort in der Liste auszuwählen oder die Auswahl aufzuheben. Alle Händlerstandorte werden immer automatisch ausgewählt.

Sie können auch nach einem Teil des Händlerstandorten Namen suchen, Z.B. "0001" oder "Multicurrency" das System filtert automatisch die Händelstandorte heraus, die den Text im Text enthalten.

Sie können die ausgewählten Händlerstandorte mit dem Symbol **"X"** aus dem Filter entfernen nach dem Namen des Händlerstandorte oder Bulk löschen Sie ihn mit der Checkbox "Markierung abschaffen".

# 4.3. Daten anordnen

Spaltendaten können durch Klicken auf die Spaltenüberschrift organisiert werden.

| Zeit der Transaktion 🐱 |                  |                     |           |          |                              |         |              |              |            |
|------------------------|------------------|---------------------|-----------|----------|------------------------------|---------|--------------|--------------|------------|
| 08.04.2019 19:48:24    | 440626*****8341  | Test Merchant Holds | 100000002 | S5AP0339 | VISA Electron Consumer Debit | Verkauf | 5.995,00 HUF | 5.947,04 HUF | 6460200660 |
| 08.04.2019 19:29:32    | 459598*****6281  | Test Merchant Holds | 100000002 | S5AP0339 | VISA Consumer Debit          | Verkauf | 8.995,00 HUF | 8.923,04 HUF | 6460200660 |
| 08.04.2019 19:22:13    | 676111******6202 | Test Merchant Holds | 100000002 | S5AP0339 | Maestro Consumer Debit       | Verkauf | 5.995,00 HUF | 5.947,04 HUF | 6460200660 |
| 08.04.2019 19:21:13    | 532180*****3871  | Test Merchant Holds | 100000002 | S5AP0339 | MC Consumer Debit            | Verkauf | 5.990,00 HUF | 5.942,08 HUF | 6460200660 |
| 08.04.2019 18:21:58    | 532180*****3733  | Test Merchant Holds | 100000002 | S5AP0339 | MC Consumer Debit            | Verkauf | 3.995,00 HUF | 3.963,04 HUF | 6460200660 |
| 08.04.2019 18:14:47    | 532180*****0993  | Test Merchant Holds | 100000002 | S5AP0339 | MC Consumer Debit            | Verkauf | 6.745,00 HUF | 6.691,04 HUF | 6460200660 |
| 08.04.2019 17:49:50    | 675761*****6348  | Test Merchant Holds | 100000002 | S5AP0339 | Maestro Consumer Debit       | Verkauf | 1.295,00 HUF | 1.284,64 HUF | 6460200660 |
| 08.04.2019 16:54:25    | 546331*****3944  | Test Merchant Holds | 100000002 | S5AP0339 | MC Consumer Debit            | Verkauf | 3.990,00 HUF | 3.958,08 HUF | 6460200660 |
| 08.04.2019 16:34:54    | 440602*****9712  | Test Merchant Holds | 100000002 | S5AP0339 | VISA Electron Consumer Debit | Verkauf | 5.990,00 HUF | 5.942,08 HUF | 6460200660 |
| 08.04.2019 16:27:09    | 675761*****4958  | Test Merchant Holds | 100000002 | S5AP0339 | Maestro Consumer Debit       | Verkauf | 1.295,00 HUF | 1.284,64 HUF | 6460200660 |
| 08.04.2019 16:05:51    | 525405*****6879  | Test Merchant Holds | 100000002 | S5AP0339 | MC Consumer Credit           | Verkauf | 3.990,00 HUF | 3.958,08 HUF | 6460200660 |

# 5. Nachrichten und Warnungen

In der oberen rechten Ecke des Bildschirms finden Sie Symbole, um Sie über neue Nachrichten und Warnungen zu informieren:

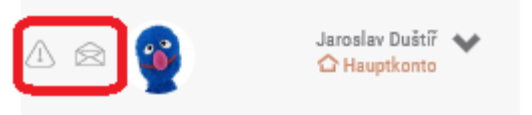

Durch Klicken auf "das Ausrufezeichen im

Dreieck" gelangen Sie zum Benachrichtigungsbildschirm. "Umschlag" leitet Sie zu Nachrichten weiter, die in "Ungelesen" und "Lesen" unterteilt sind.

|            | © NACHRICHTEN                           |
|------------|-----------------------------------------|
| Ungelesene | Gelesene                                |
|            | Sie haben keine ungelesenen Nachrichten |

Diese Registerkarte zeigt die Funktionen, die für Ihr Benutzerkonto gelten. Hier können Sie Ihre Kontodaten ändern oder Ihr Zugangspasswort ändern.

| A @                                                                         | <b>?</b>                                                       | Jaroslav Duštíř 💊<br>🏠 Hauptkonto |
|-----------------------------------------------------------------------------|----------------------------------------------------------------|-----------------------------------|
| Vorname: Jar<br>Nachname: D<br>Adresse: Háj<br>Stadt: Vejprty<br>PLZ: 43191 | Jarosl<br>Duštíř<br>Hauptkon<br>roslav<br>uštíř<br>u Loučné po | a V<br>to<br>d Klínovcem, 219     |
| Sinste                                                                      | ellung                                                         | > Abmeleden                       |

(V 2.18)

## 6.1. Benutzerkonto

Auf der Registerkarte "Benutzerdaten" finden Sie Details zum angemeldeten Benutzer im Portal oder Sie können diese Details auf derselben Seite aktualisieren.

|               |                      | 양 BENUTZERKONTO                 |  |
|---------------|----------------------|---------------------------------|--|
| Benutzerdaten | Passwort             |                                 |  |
|               |                      |                                 |  |
|               | Benutzername:        | testmerchant                    |  |
|               | * Vorname            | Jaroslav                        |  |
|               | * Nachname           | Duštíř                          |  |
|               | * Telefon            | 739066379                       |  |
|               | * Email              | info@infoklinovec.cz            |  |
|               | * Strasse            | Háj u Loučné pod Klínovcem, 219 |  |
|               | * Stadt              | Vejprty                         |  |
|               | * PLZ                | 43191                           |  |
|               | * Sicherheitsfrage   | IČ Apres                        |  |
|               | * Antwort            | 29058023                        |  |
|               | * Bevorzugte Sprache | Čeština (Česká republika) 👻     |  |
|               | Zeitzone             | Europe/Prague 👻                 |  |
|               |                      | SPEICHERN                       |  |
|               |                      |                                 |  |

Die Zeitzoneneinstellung beeinflusst die korrekte Anzeige von Informationen im Portal zu Transaktionszeitdaten.

## 6.2. Passwort ändern

Auf der Registerkarte "Passwort" können Sie das aktuelle Passwort in das Portal ändern, indem Sie ein gültiges Passwort, ein neues Passwort eingeben und das neue Passwort erneut bestätigen. Klicken Sie auf Speichern, um die Änderung zu akzeptieren.

|                              | 錼 BENUTZERKONTO          |
|------------------------------|--------------------------|
| Benutzerdaten Passwort       |                          |
|                              |                          |
| * Altes Passwort:            |                          |
| * Neues Passwort:            | $(\mathfrak{P})$         |
| * Neues Passwort bestätigen: | $\overline{\mathcal{O}}$ |
|                              | SPEICHERN                |

Die Gültigkeit des Passwort ist 90 Tage. Wenn Sie sich nach dieser Zeit beim Portal anmelden, wird der Benutzer aufgefordert, das Passwort zu ändern.

## 6.3. Kontosperrung

Wenn das Konto aufgrund eines wiederholten falschen Passworts gesperrt ist, wird es nach 30 Minuten automatisch entsperrt.

Bei vergessenem Passwort wenden Sie sich bitte an den Kundenservice unter <u>helpdesk@globalpayments.at</u> oder auf Telefonummer: +43 12 66 11 00.

## DIE BENUTZER

In diesem Abschnitt können Sie Benutzer anzeigen und verwalten, die auf Ihre Finanzdaten zugreifen. Es bietet Ihnen an, Benutzer hinzuzufügen oder zu entfernen und Ihr Passwort zu ändern. Mit dem Filter können Sie alle Benutzer dieses Kontos suchen.

| Liste aller Benutzer Neuen Benutzer hinzufügen |                               |                                  |                                 |                                                         |                |
|------------------------------------------------|-------------------------------|----------------------------------|---------------------------------|---------------------------------------------------------|----------------|
| ⊙ FILTER                                       |                               | SUCHE                            |                                 |                                                         |                |
| Filterzusammenfassung:                         |                               |                                  |                                 |                                                         |                |
|                                                |                               |                                  |                                 |                                                         |                |
| Datum hinzugefügt                              | Rolle                         | Händler                          | Vomame                          | Nachname Email 🔨                                        | Benutzername 🔥 |
| 26.11.2018 11:03:48                            | Hauptkonto                    | Test Merchant Super              | Andrej                          | Sostaric andrej.sostaric@nfscb.com                      | andrej         |
| 06.02.2019 13:31:51                            | GPE_Operator<br>Sekundärkonto | Test Merchant Super              | AT                              | Test kbrtnicky@gpe.cz                                   | ATtest         |
| 11.10.2018 16:34:04                            | Sekundärkonto<br>Hauptkonto   | Test Merchant Super              | =HYPERLINK("http://google.com") | =HYPERLINK("http://google.com") support@auto-calypso.ro | calypso        |
| 28.06.2018 12:34:06                            | Sekundärkonto                 | Test Merchant Holds              | Helena                          | Vondrackova hvondrackova@testoms.cz                     | hvondrackova   |
| 28.06.2018 12:47:31                            | Sekundärkonto                 | Test Merchant DCC, debit balance | Igor                            | Beroun iberoun@testoms.cz                               | iberoun        |
| 11.07.2018 12:43:53                            | Hauptkonto                    | Test Merchant Super              | ayman                           | kareem aymana@synopsys.com                              | imnkrm         |
| 15.05.2018 07:25:13                            | Hauptkonto                    | Test Merchant Super              | jaromir                         | franek jfranek@globalpayments.cz                        | jaromir        |
| 23.11.2016 09:48:15                            | Hauptkonto                    | Test Merchant Super              | Jakub                           | Krupka jakub.krupka@inventi.cz                          | jkrupka        |
| 28.06.2018 12:31:54                            | Hauptkonto                    | Test Merchant Super              | Jan                             | Novak user1@testoms.com                                 | jnovak         |
| 23.11.2018 12:16:29                            | Hauptkonto                    | Test Merchant Super              | John                            | Doe johndoe@john.doe                                    | johndoe        |
| 19.08.2016 17:10:19                            | Sekundärkonto                 | Test Merchant Super              | Jožko                           | Mrkvička tralala@gpe.cz                                 | jozomrkva      |

Details können durch einen Klick auf einem bestimmten Benutzer in einer gefilterten Liste aktualisiert werden – mehr info unter.

| 26.11.2018 11:03:48   | Hauptkonto                    | Test Merchant Super | Andrej                      | Sostaric andrej.sostaric@nfscb.com |  | andrej |
|-----------------------|-------------------------------|---------------------|-----------------------------|------------------------------------|--|--------|
|                       | GPE_Operator<br>Sekundärkonto |                     |                             |                                    |  |        |
| Editieren 🗹 Löschen 🗑 |                               | DET                 | AIL                         |                                    |  | 8      |
|                       |                               | Datum hinzugefügt   | 06.02.2019 13:31:51         |                                    |  |        |
|                       |                               | Rolle               | GPE_Operator; Sekundärkonto |                                    |  |        |
|                       |                               | Händler             | Test Merchant Super         |                                    |  |        |
|                       |                               | Vomame              | AT                          |                                    |  |        |
|                       |                               | Nachname            | Test                        |                                    |  |        |
|                       |                               | Email               | kbrtnicky@gpe.cz            |                                    |  |        |
|                       |                               | Benutzemame         | ATtest                      |                                    |  |        |
|                       |                               | Bevorzugte Sprache  | English (United Kingdom)    |                                    |  |        |
|                       |                               | Benutzer sperren    | Nein                        |                                    |  |        |
|                       |                               |                     |                             |                                    |  |        |

# 7.1. Benutzer hinzufügen

Der neue Benutzer hat nur Zugriff auf die Händlerstandorte, die seinem Konto gutgeschrieben wurden.

Geben Sie die Details des Benutzers ein, wählen Sie die Rolle aus und bestätigen Sie mit "Hinzufügen".

ACHTUNG! Sie können beim Ausfüllen des Details zwischen zwei Rollen wählen: "Hauptkonto" und "Sekundärkonto". Der Unterschied zwischen ihnen besteht darin, dass ein Benutzer mit einem sekundären Konto keine zusätzlichen Benutzer hinzufügen / entfernen kann und keine Vorschau der Registerkarte Einstellungen anzeigen kann – siehe Kapitel

11.6 Einstellungen. Die Rolle "Haupkonto" wird während der Registrierung automatisch dem Hauptbenutzer gutgeschrieben und hat das Recht, die Berichtserstellung einzurichten und die Empfänger der Kontoauszügen zusätzlich zur Benutzerverwaltung zu definieren.

|                      |                               | 오 DIE BENUTZER                   |     |
|----------------------|-------------------------------|----------------------------------|-----|
| Liste aller Benutzer | Neuen Benutzer hinzufügen     |                                  |     |
|                      |                               |                                  |     |
|                      | * Händlerstandort:            | 1000000000 - Test Merchant Super | *   |
|                      | * Rolle:                      |                                  | *   |
|                      | * Vorname:                    |                                  | (7) |
|                      | * Nachname:                   |                                  | (?) |
|                      | * Email:                      |                                  | 9   |
|                      | * Benutzername:               |                                  | 9   |
|                      | * Passwort:                   |                                  | 9   |
|                      | * Passwortbestätigung:        |                                  | 9   |
|                      | Benutzer sperren:             | Nein                             | *   |
|                      | Bevorzugte Sprache            | Deutsch (Österreich)             | *   |
| Händle               | er Sichtbarkeitseinschränkung | 🗸                                | (P) |
|                      |                               | HINZUFÜGEN                       |     |

Ein Benutzer der Administratorrolle (Hauptkonto) kann einen anderen Benutzer mit einer Administratorrolle (Hauptkonto) hinzufügen. Die Anzahl der neuen Benutzer ist unbegrenzt.

Der Benutzerzugriff auf bestimmte Händlerstandorte kann eingeschränkt werden, indem bestimmte Orte in der Boxliste markiert werden "Händler Sichtbarkaeitseinschränkung".

## 7.2. Benutzer editieren / löschen

Wenn Sie die Daten eines vorhandenen Benutzers ändern oder einen oder mehrere Benutzer entfernen, klicken Sie auf diesen Benutzer und wählen Sie den Knopf oben links aus "Editieren" oder "Löschen".

| 26.11.2018 11:03:48   | Hauptkonto | Test Merchant Super | Andrej                    | Sostaric andrej.sostaric@nfscb.com | andrej |  |
|-----------------------|------------|---------------------|---------------------------|------------------------------------|--------|--|
| Editieren 🗹 Löschen 🛱 |            | DET                 | AIL                       |                                    |        |  |
|                       |            | Datum hinzugefügt   | 26.11.2018 11:03:48       |                                    |        |  |
|                       |            | Rolle               | Hauptkonto                |                                    |        |  |
|                       |            | Händler             | Test Merchant Super       |                                    |        |  |
|                       |            | Vorname             | Andrej                    |                                    |        |  |
|                       |            | Nachname            | Sostaric                  |                                    |        |  |
|                       |            | Email               | andrej.sostaric@nfscb.com |                                    |        |  |
|                       |            | Benutzername        | andrej                    |                                    |        |  |
|                       |            | Bevorzugte Sprache  | Čeština (Česká republika) |                                    |        |  |
|                       |            | Benutzer sperren    | Nein                      |                                    |        |  |
| 1                     |            |                     |                           |                                    |        |  |

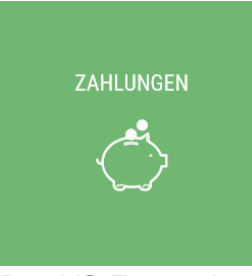

Die Seite Zahlungen bietet eine Übersicht über alle gebuchten Transaktionen, die verarbeitet und an das Konto des Kunden gesendet wurden.

Gefilterte Daten werden an Händlerstandorte angezeigt. Wenn Sie die Transaktionsabrechnung nach dem Terminal einrichten, wird die Zahlung für das Terminal durch ein variables Symbol gekennzeichnet.

Das VS-Format kann nach Absprache festgelegt werden. Bitte kontaktieren Sie sich an Ihren Vertriebsmitarbeiter.

Wählen Sie den Zeitraum aus, für den Sie nach Zahlungen suchen möchten (Zusammenfassung der auf Ihrem Konto eingezahlten gebuchten Transaktionen), wenn Sie einen Händlerstandort suchen, indem Sie in einem Menü suchen oder einen Teil eines Händlerstandortenamens eingeben, oder wenn Sie keinen Händlerstandort angeben, werden die Daten automatisch an allen Händlerstandorten gefunden. Klicken Sie auf "Suchen".

| 0                     | FILTER                            |                                |                  |                   |             | SUCHE                      |                              |                      |                                                                    |                                   |
|-----------------------|-----------------------------------|--------------------------------|------------------|-------------------|-------------|----------------------------|------------------------------|----------------------|--------------------------------------------------------------------|-----------------------------------|
|                       | Z                                 | ahlungstag ab:                 | 09.04.2019       |                   | İ           | Zahlun                     | gsdatum bis:                 |                      | İ                                                                  |                                   |
|                       |                                   |                                |                  |                   |             |                            | Währung:                     |                      | ~                                                                  |                                   |
|                       |                                   |                                |                  |                   |             |                            | ☑ Alles                      | markieren 🗌 Marki    | erung abschaffen                                                   |                                   |
|                       | Hä                                | indlerstandort:                | Wählen Sie au    | s der Liste       |             |                            |                              |                      |                                                                    |                                   |
|                       |                                   |                                |                  | SUCHEN            |             | FILTER LÖ                  | SCHEN                        |                      |                                                                    |                                   |
| P/<br>MEI             | AYMENTS<br>RCHANT PORTAL          |                                |                  |                   |             |                            |                              |                      | A &                                                                | Jaroslav Dušti≓ 💊<br>☆ Hauptkonto |
| $\overline{\bigcirc}$ |                                   |                                |                  |                   |             | 🖒 ZAHLUNGEN                |                              |                      |                                                                    |                                   |
| 8                     |                                   |                                |                  |                   |             | SUCHE                      |                              |                      |                                                                    |                                   |
|                       | Filterzusammenfassung: 09.04.2019 |                                |                  |                   |             |                            |                              |                      |                                                                    |                                   |
| ▲<br>久<br>會           |                                   | Gesa                           | emtbruttobetrag  | Gesamtnettobetrag | x           | Gesamtgebühr<br>2475,28czx | Gesamtzahl der Transaktionen | Umsatz nach Standort |                                                                    |                                   |
| <b>0</b>              | Zahlungen Gebühren Zus            | ammenfassung                   |                  |                   |             |                            |                              |                      |                                                                    |                                   |
|                       | Datum der Zahlung 🐱               | Name                           | e des Händlers 🔥 | Trans             | aktionsanza | N A                        | MID 🐟                        | AMEXISE              | Bruttomenge<br>Nettobetrag<br>Gebühr                               | Variables Symbol 🔺                |
|                       | 09.04.2019                        | Test Merchant Multicurrency    |                  |                   |             | 2                          | 100000004                    |                      | 38,50 EUR<br>38,26 EUR<br>-0,24 EUR                                | 6140273571                        |
|                       | 09.04.2019                        | Test Merchant Multicurrency    |                  |                   |             | 0                          | 1000000004                   |                      | -35.732,20 C2K<br>-35.604,39 C2K<br>147,81 CZK                     | 6341291175                        |
|                       | 09.04.2019                        | Test Merchant Multicurrency    |                  |                   |             | 24                         | 100000004                    |                      | -8.220,03 CZK<br>-8.220,03 CZK<br>-53,23 CZK                       | 6140275033                        |
|                       | 09.04.2019                        | Test Merchant DCC, debit balar | nce              |                   |             | 11                         | 100000003                    |                      | 185.994,80 HUF<br>-1.488,00 HUF<br>-1.488,00 HUF                   | 6212304925                        |
|                       | 09.04.2019                        | Test Merchant Holds            |                  |                   |             | 25                         | 100000002                    |                      | 214.133,00 HOF<br>212.441,76 HUF<br>-1.713,24 HUF<br>71.232.00 C7K | 6460200660                        |
|                       | 09.04.2019                        | Test Merchant Statements       |                  |                   |             | 10                         | 100000001                    |                      | 70.662,14 CZK<br>-569,86 CZK<br>103,490.00 HUF                     | 6360295603                        |
|                       | 09.04.2019                        | Test Merchant Super            |                  |                   |             | 13                         | 100000000                    |                      | 102.662,08 HUF<br>-827,92 HUF                                      | 6360295675                        |
|                       | XLSX 🕅 PDF 🖻                      |                                |                  |                   |             | 1-7/7                      |                              |                      |                                                                    | 20 🗸                              |
|                       |                                   |                                |                  |                   |             |                            |                              |                      |                                                                    |                                   |
| © Globel Paym         | nenta Europe 2016, v: 2.19.4      |                                |                  |                   |             |                            |                              |                      |                                                                    | <ul> <li>Deutsch</li> </ul>       |

Wenn Sie auf die Zahlung klicken, wird eine Liste der Transaktionen angezeigt, die der Zahlung entspricht:

(V 2.18)

| Zahlungen  | Gebühren Zusamr     | nenfassung                       |        |                      |           |           |                                                   |                    |
|------------|---------------------|----------------------------------|--------|----------------------|-----------|-----------|---------------------------------------------------|--------------------|
| Date       | um der Zahlung 🐱    | Name des Händlers 🔺              |        | Transaktionsanzahl 🔥 | MID 🚕     | AMEX SE 🔥 | Bruttomenge<br>Nettobetrag<br>Gebühr              | Variables Symbol 🔸 |
|            |                     |                                  |        |                      |           |           | 38,50 EUR<br>38,26 EUR<br>-0,24 EUR               | 6140273571         |
|            |                     |                                  |        |                      |           |           |                                                   | Nettobetrag 😒      |
|            | 08.04.2019 09:55:14 | 405621*****5907                  | 252133 | VISA Consumer Debit  | Verkauf   |           | 15,40 EUR                                         | 15,34 EUR          |
|            | 08.04.2019 09:32:05 | 552615*****3199                  | 252133 | MC Consumer Credit   | Verkauf   |           | 23,10 EUR                                         | 22,92 EUR          |
| XLSX 🕅 PD  | F 🖻                 |                                  |        | 1-2/2                |           |           |                                                   |                    |
|            | 09.04.2019          | Test Merchant Multicurrency      |        | 0                    | 100000004 |           | -35.752,20 CZK<br>-35.604,39 CZK<br>147,81 CZK    | 6341291175         |
|            | 09.04.2019          | Test Merchant Multicurrency      |        | 24                   | 100000004 |           | -8.166,80 CZK<br>-8.220,03 CZK<br>-53,23 CZK      | 6140275033         |
|            | 09.04.2019          | Test Merchant DCC, debit balance |        | 11                   | 100000003 |           | 185.935,00 HUF<br>185.094,80 HUF<br>-1.488,00 HUF | 6212304925         |
|            | 09.04.2019          | Test Merchant Holds              |        | 25                   | 100000002 |           | 214.155,00 HUF<br>212.441,76 HUF<br>-1.713,24 HUF | 6460200660         |
|            | 09.04.2019          | Test Merchant Statements         |        | 10                   | 100000001 |           | 71.232,00 CZK<br>70.662,14 CZK<br>-569,86 CZK     | 6360295603         |
|            | 09.04.2019          | Test Merchant Super              |        | 13                   | 100000000 |           | 103.490,00 HUF<br>102.662,08 HUF<br>-827,92 HUF   | 6360295675         |
| XLSX 🗹 PDF | ß                   |                                  |        | 1-7/7                |           |           |                                                   | 20 🗸               |

Diese Transaktionsliste kann mit dem unteren linken Knopf nach .XLSX oder .PDF exportiert werden.

Um die Details einer bestimmten Transaktion anzuzeigen, klicken Sie auf die Transaktion. Die Details werden rechts angezeigt.

| Zahlungen Gebühren Z   | usammenfassung  |                             |                     |         |               |                 |             |                        |                                                |                    |
|------------------------|-----------------|-----------------------------|---------------------|---------|---------------|-----------------|-------------|------------------------|------------------------------------------------|--------------------|
| Datum der Zahlung      | •               |                             | Name des Händlers 🔺 |         | Trans         | iktionsanzahl 🖂 | MD A        | AMEX SE 🔸              | Brutismenge<br>Nettobetrag<br>Ochidar          | Variables Symbol 🐟 |
|                        |                 |                             |                     |         |               |                 |             |                        | 31,50 D.R<br>31,56 D.R<br>4,24 D.R             |                    |
| Zeit der Transaktion 🛩 | Kartennummer 🗸  | Terminal 🗸                  | Katantyp 👓          | Тур 💛   | Bruttomenge 😔 | Nettobetrag 🗸   |             |                        |                                                |                    |
|                        |                 |                             |                     |         |               |                 |             | Zeit der Transaktion   | 08.04.2019 09:55:14 (???oms.timezone.CEST???)  |                    |
| 08.04.2019 09:32:05    | 552615*****3199 | 252133                      | MC Consumer Credit  | Verkauf | 23,10 EUR     | 22,92 EUR       |             | Typ der Transaktion    | S - Verkauf                                    |                    |
|                        |                 |                             |                     |         |               |                 |             | Typ der Transaktion    | I - International                              |                    |
|                        |                 |                             |                     |         |               |                 |             | ID der Transaktion     | 2019-04-09-01:00:02.75538661                   |                    |
|                        |                 |                             |                     |         |               |                 |             | Katernumme             | 405621*****5907                                |                    |
|                        |                 |                             |                     |         |               |                 |             | Termina                | 252133                                         |                    |
|                        |                 |                             |                     |         |               |                 |             | MC                     | 100000004                                      |                    |
|                        |                 |                             |                     |         |               |                 |             | AMEX SE                |                                                |                    |
|                        |                 |                             |                     |         |               |                 |             | Name des Händlers      | Test Merchant Multicurrency                    |                    |
|                        |                 |                             |                     |         |               |                 |             | Unternehmen 10         | 12345678                                       |                    |
|                        |                 |                             |                     |         |               |                 |             | Kartertyp              | VISA Consumer Debit                            |                    |
|                        |                 |                             |                     |         |               |                 |             | Transaktionsquelle     | E - E-commerce                                 |                    |
|                        |                 |                             |                     |         |               |                 |             | Variables Dymbo        | 6140273571                                     |                    |
|                        |                 |                             |                     |         |               |                 |             | Bruttomenge            | 15,40 EUR                                      |                    |
|                        |                 |                             |                     |         |               |                 |             | Nettobetrag            | 15,34 EUR                                      |                    |
|                        |                 |                             |                     |         |               |                 |             | Händlergebüh           | -0,06 EUR                                      |                    |
|                        |                 |                             |                     |         |               |                 |             | Austauschgebüh         | -0,03 EUR                                      |                    |
|                        |                 |                             |                     |         |               |                 |             | Schema Bewertungsgebüh | 0,00 EUN                                       |                    |
|                        |                 |                             |                     |         |               |                 |             | Acquirer Gebuh         | -0,01 EUR                                      |                    |
|                        |                 |                             |                     |         |               |                 |             | cusatzi che Geolini    | COURCEAR                                       |                    |
|                        |                 |                             |                     |         |               |                 |             | Úterricken and         | 160518                                         |                    |
|                        |                 |                             |                     |         |               |                 |             | the best of the        | 100010<br>20.04 2010                           |                    |
|                        |                 |                             |                     |         |               |                 |             | Nacotivas Dumbo        | 07.04.2019                                     |                    |
|                        |                 |                             |                     |         |               |                 |             | Duittuos summe         | 000026519348                                   |                    |
|                        |                 |                             |                     |         |               |                 |             | Laterinianaroanda      | KGL40                                          |                    |
|                        |                 |                             |                     |         |               |                 |             | Zahlunosnumme          | 59601                                          |                    |
|                        |                 |                             |                     |         |               |                 |             | Bestellourme           | 16460076                                       |                    |
|                        |                 |                             |                     |         |               |                 |             |                        | 45 752 93 072                                  |                    |
| 09.04.2019             |                 | Test Merchant Multicurrency |                     |         |               |                 | 0 100000004 |                        | -35.752,20 G2K<br>-35.604,39 G2K<br>147.81 G2K | 634129117          |

## 8.1. Gebühren

Die Registerkarte "Gebühren" enthält die Zahlungssumme der Brutto- und Nettobeträge sowie die nach Kartenprodukten aufgeschlüsselten Gebühren und Gesamtzahlungen. Falls Sie so genannte unterstützen "Multicurrency" (Sie akzeptieren Transaktionen in mehreren Währungen), Daten werden nach Währung gruppiert.

Es werden nur Kartenprodukte aufgeführt, für die im Abschnitt "Zahlungen" mindestens eine Zahlung vorliegt. Filterkriterien sind sowohl für Zahlungen als auch für Gebühren gleich.

|    |               |                |                 |                    |                   | 🖒 ZAHLUNGEN       |                              |                      |                 |              |               |
|----|---------------|----------------|-----------------|--------------------|-------------------|-------------------|------------------------------|----------------------|-----------------|--------------|---------------|
|    | ⊙ FILTER      |                |                 |                    |                   | SUCHE             |                              |                      |                 |              |               |
|    | ilterzusammen | fassung: 09.04 | 2019            |                    |                   |                   |                              |                      |                 |              |               |
|    |               |                |                 | Gesamtbruttobetrag | Gesamtnettobetrag | Gesamtgebühr      | Gesamtzahl der Transaktionen | Umsetz nach Standort |                 |              |               |
|    | Zahlungen     | Gebühren       | Zusammenfassung |                    |                   |                   |                              |                      |                 |              |               |
|    | Währung       |                | Kartentyp       | Bruttomerge        | Nettobetrag       | TransaktionsanzaM | Austauschgebühr              | Systemgebühr         | Acquirer Gebühr | DCC Rebattle | Gesamsgebühr  |
| CZ |               |                |                 |                    |                   |                   |                              |                      |                 |              | -475,28 CZK   |
|    |               | MC Consumer    | Credit          | 3.541,00 CZK       | 3.448,28 CZK      | 6                 | -11,08 CZK                   | -23,00 CZK           | 5,35 CZK        | 0,00 C2K     | -92,72 CZK    |
|    |               | MC Consumer    | Debit           | 13.653,00 CZK      | 13.529,77 CZK     | 11                | -9,58 CZK                    | -20,76 CZK           | -2,87 CZK       | 0,00 CZK     | -123,23 CZK   |
|    |               | Maestro Consi  | umer Debit      | 20.831,00 CZK      | 20.664,35 CZK     | 2                 |                              |                      |                 | 0,00 CZK     | -166,65 CZK   |
|    |               | VISA Electron  | Consumer Debit  | 2.370,00 CZK       | 2.315,41 CZK      | 4                 | 14,44 CZK                    | -0,96 CZK            | 8,66 CZK        | 0,00 C2K     | -54,59 CZK    |
|    |               | VISA Commerc   | cial Debit      | -1.600,00 CZK      | -1.575,38 CZK     | 0                 |                              | -0,33 CZK            | 1,92 CZK        | 0,00 CZK     | 24,62 CZK     |
|    |               | VISA Consume   | er Credit       | -432,00 CZK        | -448,46 CZK       | 3                 | -15,71 CZK                   | -15,65 CZK           | 5,31 C2K        | 0,00 CZK     | -16,46 CZK    |
|    |               | VISA Consume   | er Debit        | -11.050,00 CZK     | -11.096,25 CZK    | 8                 | 8,73 CZK                     | -11,98 CZK           | 41,21 CZK       | 0,00 CZK     | -46,25 CZK    |
| EU |               |                |                 |                    |                   |                   |                              |                      |                 |              | -0,24 EUR     |
|    |               | MC Consumer    | Credit          | 23,10 EUR          | 22,92 EUR         | 1                 | -0,06 EUR                    | -0,07 EUR            | -0,02 EUR       | 0,00 EUR     | -0,18 EUR     |
|    |               | VISA Consume   | er Debit        | 15,40 EUR          | 15,34 EUR         | 1                 | -0,03 EUR                    |                      | -0,01 EUR       | 0,00 EUR     | -0,06 EUR     |
| HL |               |                |                 |                    |                   |                   |                              |                      |                 |              | -4.029,16 HUF |
|    |               | MC Consumer    | Credit          | 22.230,00 HUF      | 22.156,08 HUF     | 3                 |                              |                      |                 | 103,96 HUF   | -177,88 HUF   |
|    |               | MC Consumer    | Debit           | 172.940,00 HUF     | 171.556,32 HUF    | 18                |                              |                      |                 | 0,00 HUF     | -1.383,68 HUF |
|    |               | Maestro Consi  | umer Debit      | 130.385,00 HUF     | 129.341,88 HUF    | 13                |                              |                      |                 | 0,00 HUF     | -1.043,12 HUF |
|    |               | VISA Electron  | Consumer Debit  | 50.505,00 HUF      | 50.204,88 HUF     | 6                 |                              |                      |                 | 103,96 HUF   | -404,08 HUF   |
|    |               | VISA Consume   | er Credit       | 15.990,00 HUF      | 15.949,96 HUF     | 2                 |                              |                      |                 | 87,96 HUF    | -128,00 HUF   |
|    |               | VISA Consume   | er Debit        | 111.530,00 HUF     | 110.989,52 HUF    | 7                 |                              |                      |                 | 351,92 HUF   | -892,40 HUF   |
| 3  | KLSX 🗹 PDF (  | 2              |                 |                    |                   | 1 - 18 / 18       |                              |                      |                 |              |               |

### 8.1.1. Interchange ++

Interchange ++ zeigt die Aufteilung der Gebühr in drei Teile: Austauschgebühr, Systemgebühr, Acquirer Gebühr. Der gesamte Interchange-Abschnitt ist jedoch nur für die Kartenprodukte verfügbar, die dies unterstützen. Daher enthält die I ++ - Tabelle möglicherweise keine Daten für alles Kartenprodukte.

## 8.2. Zusammenfassung

| Zahlungen    | Gebühren Zusammenfassung |                                       |                    |                |                |             |               |
|--------------|--------------------------|---------------------------------------|--------------------|----------------|----------------|-------------|---------------|
| Währung      |                          | Vereinigung der Kreditkartehersteller | Transaktionsanzahl | Bruttomenge    | Nettobetrag    | DCC Rebette | Gesamtgebühr  |
| сzк          |                          |                                       |                    |                |                |             | -475,28 CZK   |
|              | Master Card              |                                       | 19                 | 38.025,00 CZK  | 37.642,40 CZK  |             | -382,60 CZK   |
|              | VISA                     |                                       | 15                 | -10.712,00 CZK | -10.804,68 CZK |             | -92,68 CZK    |
| EUR          |                          |                                       |                    |                |                |             | -0,24 EUR     |
|              | Master Card              |                                       | 1                  | 23,10 EUR      | 22,92 EUR      |             | -0,18 EUR     |
|              | VISA                     |                                       | 1                  | 15,40 EUR      | 15,34 EUR      |             | -0,06 EUR     |
| HUF          |                          |                                       |                    |                |                |             | -4.029,16 HUF |
|              | Master Card              |                                       | 34                 | 325.555,00 HUF | 323.054,28 HUF | 103,96 HUF  | -2.604,68 HUF |
|              | VISA                     |                                       | 15                 | 178.025,00 HUF | 177.144,36 HUF | 543,84 HUF  | -1.424,48 HUF |
| XLSX 🖻 PDF 🖄 |                          |                                       |                    | 1 - 9 / 9      |                |             |               |

Die Registerkarte "Zusammenfassung" bietet eine Zusammenfassung der Zahlungszusammenfassungen nach Kartenassoziation. Wenn Sie Transaktionen in mehreren Währungen akzeptieren, werden die Daten sortiert und nach Währung unterteilt (multicurrency). Der genauere Auswahlfilter ist derselbe wie die Registerkarte "Zahlung".

# 9. Transaktionen

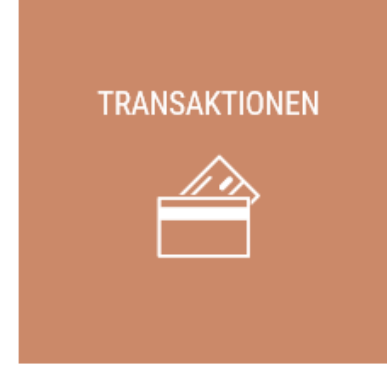

Transaktionen Abschnitt können Sie für Transaktionen suchen, die von Zahlungsterminals ausgeliefert wurden zu verarbeiten und wurden auf das Konto des Kunden erfolgreich abgerechnet und bezahlt.

Suchoptionen für die Transaktionsübersicht im Vergleich zum Auszahlungsbericht werden durch Eingabeoptionen erweitert: Terminalnummer, Kartentyp, Typ der Transaktion, Vereinigung der Kreditkartehersteller, Autorisierungscode, Bruttomenge von/an, Referenznummer, Zahlungsnummer

und Bestellnummer.

| 🗁 TRANSAKTIONEN                                                          |                                                                                                    |                                                                                                    |                                                                                                    |                                                                                                    |                                                                                                    |                                                                                                    |                                                                                                    |                                                                                                    |                                                                                                    |                                                                                                    |
|--------------------------------------------------------------------------|----------------------------------------------------------------------------------------------------|----------------------------------------------------------------------------------------------------|----------------------------------------------------------------------------------------------------|----------------------------------------------------------------------------------------------------|----------------------------------------------------------------------------------------------------|----------------------------------------------------------------------------------------------------|----------------------------------------------------------------------------------------------------|----------------------------------------------------------------------------------------------------|----------------------------------------------------------------------------------------------------|----------------------------------------------------------------------------------------------------|
| <u>⊙</u> filter                                                          |                                                                                                    |                                                                                                    |                                                                                                    | SUCHE                                                                                                    |                                                                                                    |                                                                                                    |                                                                                                    |                                                                                                    |                                                                                                    |                                                                                                    |
| Tra                                                                      | ansaktionszeit von:                                                                                                    | 08.04.2019 00:00:00                                                                                                    |                                                                                                    | İ                                                                                                    | Tran                                                                                                    | saktionszeit bis:                                                                                                    |                                                                                                    |                                                                                                    |                                                                                                    |                                                                                                    |
|                                                                          | Zahlungstag ab:                                                                                                    |                                                                                                    |                                                                                                    |                                                                                                    | Zah                                                                                                    | lungsdatum bis:                                                                                                    |                                                                                                    |                                                                                                    |                                                                                                    |                                                                                                    |
|                                                                          | Terminal:                                                                                                    |                                                                                                    |                                                                                                    | •                                                                                                    | Vereinigung der Kredi                                                                                                    | itkartehersteller:                                                                                                    |                                                                                                    |                                                                                                    | *                                                                                                    |                                                                                                    |
|                                                                          | Bruttomenge von:                                                                                                    | (i) an:                                                                                                    |                                                                                                    | •                                                                                                    |                                                                                                    | Kartentyp:                                                                                                    |                                                                                                    |                                                                                                    | ~                                                                                                    |                                                                                                    |
|                                                                          | Währung:                                                                                                    | ***                                                                                                    |                                                                                                    | *                                                                                                    | Тур с                                                                                                    | der Transaktion :                                                                                                    |                                                                                                    |                                                                                                    | ~                                                                                                    |                                                                                                    |
|                                                                          | Referenznummer:                                                                                                    |                                                                                                    |                                                                                                    | 0                                                                                                    | Auto                                                                                                    | orisierungscode:                                                                                                    |                                                                                                    |                                                                                                    | $\odot$                                                                                                    |                                                                                                    |
|                                                                          | Zahlungsnummer:                                                                                                    |                                                                                                    |                                                                                                    | •                                                                                                    |                                                                                                    | Bestellnummer:                                                                                                    |                                                                                                    |                                                                                                    | $\odot$                                                                                                    |                                                                                                    |
|                                                                          |                                                                                                    |                                                                                                    |                                                                                                    |                                                                                                    | A 💟                                                                                                    | lles markieren 🗌 Markierur                                                                                                    | g abschaffen                                                                                                    |                                                                                                    |                                                                                                    |                                                                                                    |
|                                                                          |                                                                                                    |                                                                                                    | SUCHEN                                                                                                    | FILTE                                                                                                    | ER LÖSCHEN                                                                                                    |                                                                                                    |                                                                                                    |                                                                                                    |                                                                                                    |                                                                                                    |
| Filterzusammenfassung: 08.04.2019.00:00:00 Transaktionen Zusammenfassung |                                                                                                    |                                                                                                    |                                                                                                    |                                                                                                    |                                                                                                    |                                                                                                    |                                                                                                    |                                                                                                    |                                                                                                    |                                                                                                    |
| Zeit der Transaktion 🐱                                                   | Kartennummer 🚕                                                                                                    | Name 🗻                                                                                                    | MID 🔨                                                                                                    | AMEX SE                                                                                                    | 🔨 Terminal 🙏                                                                                                    | Kartentyp 🚕                                                                                                    | Тур 🔨                                                                                                    | Bruttomenge 🚕                                                                                                    | Nettobetrag 🚕                                                                                                    | Variables Symbol 🔥                                                                                                    |
| 08.04.2019 20:23:04                                                      | 455052*****1797                                                                                                    | Test Merchant DCC, debit balance                                                                                                    | 100000003                                                                                                    |                                                                                                    | S5AP0333                                                                                                    | VISA Consumer Debit                                                                                                    | Verkauf                                                                                                    | 12.995,00 HUF                                                                                                    | 12.891,00 HUF                                                                                                    | 6212304925                                                                                                    |
| 08.04.2019 19:48:24                                                      | 440626*****8341                                                                                                    | Test Merchant Holds                                                                                                    | 100000002                                                                                                    |                                                                                                    | S5AP0339                                                                                                    | VISA Electron Consumer Debit                                                                                                    | Verkauf                                                                                                    | 5.995,00 HUF                                                                                                    | 5.947,04 HUF                                                                                                    | 6460200660                                                                                                    |
| 08.04.2019 19:45:47                                                      | 477933*****9488                                                                                                    | Test Merchant Statements                                                                                                    | 100000001                                                                                                    |                                                                                                    | S5AP0335                                                                                                    | VISA Consumer Debit                                                                                                    | Verkauf                                                                                                    | 5.595,00 CZK                                                                                                    | 5.550,24 CZK                                                                                                    | 6360295603                                                                                                    |
| 08.04.2019 19:29:32                                                      | 459598*****6281                                                                                                    | Test Merchant Holds                                                                                                    | 100000002                                                                                                    |                                                                                                    | S5AP0339                                                                                                    | VISA Consumer Debit                                                                                                    | Verkauf                                                                                                    | 8.995,00 HUF                                                                                                    | 8.923,04 HUF                                                                                                    | 6460200660                                                                                                    |
| 08.04.2019 19:22:13                                                      | 676111******6202                                                                                                    | Test Merchant Holds                                                                                                    | 100000002                                                                                                    |                                                                                                    | S5AP0339                                                                                                    | Maestro Consumer Debit                                                                                                    | Verkauf                                                                                                    | 5.995,00 HUF                                                                                                    | 5.947,04 HUF                                                                                                    | 6460200660                                                                                                    |
| 08.04.2019 19:21:13                                                      | 532180*****38/1                                                                                                    | Test Merchant Holds                                                                                                    | 1000000002                                                                                                    |                                                                                                    | S5AP0339                                                                                                    | MC Consumer Debit                                                                                                    | Verkauf                                                                                                    | 5.990,00 HUF                                                                                                    | 5.942,08 HUF                                                                                                    | 6460200660                                                                                                    |
| 08.04.2019 19:19:20                                                      | 532180******2088                                                                                                    | Test Merchant DLC, debit balance                                                                                                    | 1000000003                                                                                                    |                                                                                                    | 55AP0333                                                                                                    | VISA Electron Consumer D-Lit                                                                                                    | Verkauf                                                                                                    | 7 005 00 07K                                                                                                    | 7.021.04.07F                                                                                                    | 6260205602                                                                                                    |
| 08.04.2019 19:10:05                                                      | 478736******2245                                                                                                    | Test Merchant Super                                                                                                    | 100000001                                                                                                    |                                                                                                    | S54P0330                                                                                                    | VISA Consumer Debit                                                                                                    | Verkauf                                                                                                    | 3 990 00 ULK                                                                                                    | 3.958.08 HUE                                                                                                    | 6360295675                                                                                                    |
| 08.04.2019 18:23:05                                                      | 554522*******0319                                                                                                    | Test Merchant Super                                                                                                    | 1000000000                                                                                                    |                                                                                                    | S5AP0330                                                                                                    | MC Consumer Debit                                                                                                    | Verkauf                                                                                                    | 6.745.00 HUE                                                                                                    | 6.691.04 HUE                                                                                                    | 6360295675                                                                                                    |
|                                                                          | Image: Control of the second second secon | C ELITES           Transaktionszel vor:           Zaktarystry ak:           Zaktarystry ak:           Terminal:           Brütenenge vor:           Withrung:           Referenzummer:           Zahlungsnummer:           Zahlungsn | Content         Description           Immunit         Immunit         Immunit           Zahlungstag als         Immunit         Immunit           Brittminit         Immunit         Immunit           Brittminit         Immunit         Immunit           Brittminit         Immunit         Immunit           Brittminit         Immunit         Immunit           Brittminit         Immunit         Immunit           Brittminit         Immunit         Immunit           Brittminit         Immunit         Immunit           Zahlungsnummer:         Immunit         Immunit           Zahlungsnummer:         Immunit         Immunit           Zahlungsnummer:         Immunit         Immunit           Bild Als 114 GODDE         Immunit         Immunit           Zahlungsnummer:         Immunit         Immunit           Bild Als 114 GODDE         Immunit         Immunit           Zahlungsnummer:         Immunit         Immunit           Bild Als 114 GODDE         Immunit         Immunit           Zahlungsnummer:         Immunit         Immunit           Bild Als 2019 192 23 Differents         Immunit         Immunit           Bild Als 2019 192 23 Differe </th <th>Content         Description           Content         Content         Content           Content         Content         Content     <!--</th--><th>Item         State           Central         0         0         0         0         0         0         0         0         0         0         0         0         0         0         0         0         0         0         0         0         0         0         0         0         0         0         0         0         0         0         0         0         0         0         0         0         0         0         0         0         0         0         0         0         0         0         0         0         0         0         0         0         0         0         0         0         0         0         0         0         0         0         0         0         0         0         0         0         0         0         0         0         0         0         0         0         0         0         0         0         0         0         0         0         0         0         0         0         0         0         0         0         0         0         0         0         0         0         0         0         0         0</th><th>Control         SUCHE           Transationszeit vor:         08 04.2019 00.00.00         □         Transationszeit vor:         08 04.2019 00.00.00         □         Transationszeit vor:         08 04.2019 00.00.00         □         Transationszeit vor:         0         ac:         □         Zahl         Transationszeit vor:         □         ac:         □         Zahl         Transationszeit vor:         □         ac:         □         Vereinigung der Kred         0         Act         Transationszeit vor:         □         Act         Transationszeit vor:         □         Act         Transationszeit vor:         □         Act         Transationszeit vor:         □         Act         Transationszeit vor:         Transationszeit vor:         Transation:         Transationszeit vor:         Transat</th><th>Cline         SUCHE                Пензайбонзент че:             0 64.2019 00.00             Пензайбонзент че:             2.24hopgshem Ha:             2.24hopgshem Ha:             2.24hopgshem Ha:             2.24hopgshem Ha:             2.24hopgshem Ha:             0             Vereinjagen get Kredikanthenstehr:              Buttommenge vec:             0             ac:             0             Vereinjagen get Kredikanthenstehr:              Pip der Transaktionszent vec:              Pip der Transaktionszent vec:              Pip der Transaktionszent vec:              Pip der Transaktionszent vec:              Pip der Transaktionszent vec:              Pip der Transaktionszent vec:              Pip der Transaktionszent vec:              Pip der Transaktionszent vec:              Pip der Transaktionszent vec:              Pip der Transaktionszent vec:              Pip der Transaktionszent vec:              Pip der Transaktion vec:              Pip der Transaktion vec:              Pip der Transaktion vec:              Pip der Transaktion vec:              Pip der Transaktion vec:              Pip der Transaktion vec:              Pip der Transaktion vec:              Pip der Transaktion vec:              Pip der Transaktion vec:             </th><th>CIRCE       DOIS         Immediationscription:       0.04.2019 02.00.00       Immediationscription:       Immediationscription:         Zahlogsdag dr.       2.2.0.0.00.00       Immediationscription:       Immediationscription:         Zahlogsdag dr.       Immediationscription:       Immediationscription:       Immediationscription:         Brittenerge vor:       Immediationscription:       Immediationscription:       Immediationscription:         Brittenerge vor:       Immediationscription:       Immediationscription:       Immediationscription:         Brittenerge vor:       Immediationscription:       Immediationscription:       Immediationscription:         Brittenerge vor:       Immediationscription:       Immediationscription:       Immediationscription:         Brittenerge vor:       Immediationscription:       Immediationscription:       Immediationscription:         Brittenerge vor:       Immediationscription:       Immediationscription:       Immediationscription:         Brittenerge vor:       Immediationscription:       Immediationscription:       Immediationscription:         Brittenerge vor:       Immediationscription:       Immediationscription:       Immediation:       Immediation:         Brittenerge vor:       Immediation:       Immediation:       Immediation:       Immediation:       Immediation:</th><th>Carrowskie         Exercision           © @132         Tensakionzet kar<br/>Zahongskie akr<br/>Zahongskie akr<br/>Z</th><th>Image: Control of the set of the set of th</th></th> | Content         Description           Content         Content         Content           Content         Content         Content </th <th>Item         State           Central         0         0         0         0         0         0         0         0         0         0         0         0         0         0         0         0         0         0         0         0         0         0         0         0         0         0         0         0         0         0         0         0         0         0         0         0         0         0         0         0         0         0         0         0         0         0         0         0         0         0         0         0         0         0         0         0         0         0         0         0         0         0         0         0         0         0         0         0         0         0         0         0         0         0         0         0         0         0         0         0         0         0         0         0         0         0         0         0         0         0         0         0         0         0         0         0         0         0         0         0         0         0</th> <th>Control         SUCHE           Transationszeit vor:         08 04.2019 00.00.00         □         Transationszeit vor:         08 04.2019 00.00.00         □         Transationszeit vor:         08 04.2019 00.00.00         □         Transationszeit vor:         0         ac:         □         Zahl         Transationszeit vor:         □         ac:         □         Zahl         Transationszeit vor:         □         ac:         □         Vereinigung der Kred         0         Act         Transationszeit vor:         □         Act         Transationszeit vor:         □         Act         Transationszeit vor:         □         Act         Transationszeit vor:         □         Act         Transationszeit vor:         Transationszeit vor:         Transation:         Transationszeit vor:         Transat</th> <th>Cline         SUCHE                Пензайбонзент че:             0 64.2019 00.00             Пензайбонзент че:             2.24hopgshem Ha:             2.24hopgshem Ha:             2.24hopgshem Ha:             2.24hopgshem Ha:             2.24hopgshem Ha:             0             Vereinjagen get Kredikanthenstehr:              Buttommenge vec:             0             ac:             0             Vereinjagen get Kredikanthenstehr:              Pip der Transaktionszent vec:              Pip der Transaktionszent vec:              Pip der Transaktionszent vec:              Pip der Transaktionszent vec:              Pip der Transaktionszent vec:              Pip der Transaktionszent vec:              Pip der Transaktionszent vec:              Pip der Transaktionszent vec:              Pip der Transaktionszent vec:              Pip der Transaktionszent vec:              Pip der Transaktionszent vec:              Pip der Transaktion vec:              Pip der Transaktion vec:              Pip der Transaktion vec:              Pip der Transaktion vec:              Pip der Transaktion vec:              Pip der Transaktion vec:              Pip der Transaktion vec:              Pip der Transaktion vec:              Pip der Transaktion vec:             </th> <th>CIRCE       DOIS         Immediationscription:       0.04.2019 02.00.00       Immediationscription:       Immediationscription:         Zahlogsdag dr.       2.2.0.0.00.00       Immediationscription:       Immediationscription:         Zahlogsdag dr.       Immediationscription:       Immediationscription:       Immediationscription:         Brittenerge vor:       Immediationscription:       Immediationscription:       Immediationscription:         Brittenerge vor:       Immediationscription:       Immediationscription:       Immediationscription:         Brittenerge vor:       Immediationscription:       Immediationscription:       Immediationscription:         Brittenerge vor:       Immediationscription:       Immediationscription:       Immediationscription:         Brittenerge vor:       Immediationscription:       Immediationscription:       Immediationscription:         Brittenerge vor:       Immediationscription:       Immediationscription:       Immediationscription:         Brittenerge vor:       Immediationscription:       Immediationscription:       Immediationscription:         Brittenerge vor:       Immediationscription:       Immediationscription:       Immediation:       Immediation:         Brittenerge vor:       Immediation:       Immediation:       Immediation:       Immediation:       Immediation:</th> <th>Carrowskie         Exercision           © @132         Tensakionzet kar<br/>Zahongskie akr<br/>Zahongskie akr<br/>Z</th> <th>Image: Control of the set of the set of th</th> | Item         State           Central         0         0         0         0         0         0         0         0         0         0         0         0         0         0         0         0         0         0         0         0         0         0         0         0         0         0         0         0         0         0         0         0         0         0         0         0         0         0         0         0         0         0         0         0         0         0         0         0         0         0         0         0         0         0         0         0         0         0         0         0         0         0         0         0         0         0         0         0         0         0         0         0         0         0         0         0         0         0         0         0         0         0         0         0         0         0         0         0         0         0         0         0         0         0         0         0         0         0         0         0         0         0 | Control         SUCHE           Transationszeit vor:         08 04.2019 00.00.00         □         Transationszeit vor:         08 04.2019 00.00.00         □         Transationszeit vor:         08 04.2019 00.00.00         □         Transationszeit vor:         0         ac:         □         Zahl         Transationszeit vor:         □         ac:         □         Zahl         Transationszeit vor:         □         ac:         □         Vereinigung der Kred         0         Act         Transationszeit vor:         □         Act         Transationszeit vor:         □         Act         Transationszeit vor:         □         Act         Transationszeit vor:         □         Act         Transationszeit vor:         Transationszeit vor:         Transation:         Transationszeit vor:         Transat | Cline         SUCHE                Пензайбонзент че:             0 64.2019 00.00             Пензайбонзент че:             2.24hopgshem Ha:             2.24hopgshem Ha:             2.24hopgshem Ha:             2.24hopgshem Ha:             2.24hopgshem Ha:             0             Vereinjagen get Kredikanthenstehr:              Buttommenge vec:             0             ac:             0             Vereinjagen get Kredikanthenstehr:              Pip der Transaktionszent vec:              Pip der Transaktionszent vec:              Pip der Transaktionszent vec:              Pip der Transaktionszent vec:              Pip der Transaktionszent vec:              Pip der Transaktionszent vec:              Pip der Transaktionszent vec:              Pip der Transaktionszent vec:              Pip der Transaktionszent vec:              Pip der Transaktionszent vec:              Pip der Transaktionszent vec:              Pip der Transaktion vec:              Pip der Transaktion vec:              Pip der Transaktion vec:              Pip der Transaktion vec:              Pip der Transaktion vec:              Pip der Transaktion vec:              Pip der Transaktion vec:              Pip der Transaktion vec:              Pip der Transaktion vec: | CIRCE       DOIS         Immediationscription:       0.04.2019 02.00.00       Immediationscription:       Immediationscription:         Zahlogsdag dr.       2.2.0.0.00.00       Immediationscription:       Immediationscription:         Zahlogsdag dr.       Immediationscription:       Immediationscription:       Immediationscription:         Brittenerge vor:       Immediationscription:       Immediationscription:       Immediationscription:         Brittenerge vor:       Immediationscription:       Immediationscription:       Immediationscription:         Brittenerge vor:       Immediationscription:       Immediationscription:       Immediationscription:         Brittenerge vor:       Immediationscription:       Immediationscription:       Immediationscription:         Brittenerge vor:       Immediationscription:       Immediationscription:       Immediationscription:         Brittenerge vor:       Immediationscription:       Immediationscription:       Immediationscription:         Brittenerge vor:       Immediationscription:       Immediationscription:       Immediationscription:         Brittenerge vor:       Immediationscription:       Immediationscription:       Immediation:       Immediation:         Brittenerge vor:       Immediation:       Immediation:       Immediation:       Immediation:       Immediation: | Carrowskie         Exercision           © @132         Tensakionzet kar<br>Zahongskie akr<br>Zahongskie akr<br>Z | Image: Control of the set of the set of th |

Die Transaktionsdetails können durch Klicken auf den gefilterten Transaktionsdatensatz angezeigt werden. Gefilterte Daten können nach Excel oder PDF exportiert werden

|                         | DETAIL                                        |
|-------------------------|-----------------------------------------------|
| Zeit der Transaktion    | 08.04.2019 19:48:24 (???oms.timezone.CEST???) |
| Typ der Transaktion     | S - Verkauf                                   |
| Typ der Transaktion     | I - International                             |
| ID der Transaktion      | 2019-04-09-01:00:02.75538142                  |
| Kartennummer            | 440626******8341                              |
| Terminal                | S5AP0339                                      |
| MID                     | 100000002                                     |
| Name des Händlers       | Test Merchant Holds                           |
| Unternehmen ID          | 12345678                                      |
| Kartentyp               | VISA Electron Consumer Debit                  |
| Transaktionsquelle      | P - POS                                       |
| Variables Symbol        | 6460200660                                    |
| Bruttomenge             | 5.995,00 HUF                                  |
| Nettobetrag             | 5.947,04 HUF                                  |
| Händlergebühr           | -47,96 HUF                                    |
| Austauschgebühr         | 0,00 HUF                                      |
| Schema Bewertungsgebühr | 0,00 HUF                                      |
| Acquirer Gebühr         | 0,00 HUF                                      |
| Zusätzliche Gebühr      | 0,00 HUF                                      |
| DCC Rabatte             | 0,00 HUF                                      |
| Übersichtsnummer        | 160226                                        |
| Abgabedatum             | 09.04.2019                                    |
| Datum der Zahlung       | 09.04.2019                                    |
| Negatives Symbol        |                                               |
| Quittungsnummer         | 000001492025                                  |
| Referenznummer          | 140428                                        |
| Autorisierungscode      | IGSL9X                                        |

# 9.1. Zusammenfassung

| Transaktion  | en Zusammenfassung               |           |                    |                |                |             |               |
|--------------|----------------------------------|-----------|--------------------|----------------|----------------|-------------|---------------|
| Währung      | Name des Händlers                | MID       | Transaktionsanzahl | Bruttomenge    | Nettobetrag    | DCC Rabatte | Gesamtgebühr  |
| сzк          |                                  |           |                    |                |                |             |               |
|              | Test Merchant Statements         | 100000001 | 10                 | 71.232,00 CZK  | 70.662,14 CZK  | 0,00 CZK    | -569,86 CZK   |
|              | Test Merchant Multicurrency      | 100000004 | 38                 | -43.919,00 CZK | -43.824,42 CZK | 0,00 CZK    | 94,58 CZK     |
| EUR          |                                  |           |                    |                |                |             | -0,24 EUR     |
|              | Test Merchant Multicurrency      | 100000004 | 2                  | 38,50 EUR      | 38,26 EUR      | 0,00 EUR    | -0,24 EUR     |
| HUF          |                                  |           |                    |                |                |             |               |
|              | Test Merchant Super              | 100000000 | 13                 | 103.490,00 HUF | 102.662,08 HUF | 0,00 HUF    | -827,92 HUF   |
|              | Test Merchant Holds              | 100000002 | 25                 | 214.155,00 HUF | 212.441,76 HUF | 0,00 HUF    | -1.713,24 HUF |
|              | Test Merchant DCC, debit balance | 100000003 | 12                 | 185.925,00 HUF | 185.084,80 HUF | 647,80 HUF  | -1.488,00 HUF |
| XLSX 🖹 PDF [ | 2                                |           | 1 - 9 / 9          |                |                |             |               |

### Global Payments s.r.o. Zweigniederlassung Österreich, Am Belvedere 1, 1100 Wien, Österreich

### (V 2.18)

Die Registerkarte "Zusammenfassung" bietet eine Übersicht der Transaktionszusammenfassungen für jeden Händlerstandort. Bei Transaktionen mit mehreren Währungen werden (Multicurrency), die Daten nach Währung sortiert und aufgegliedert.

# 10. Anstehend

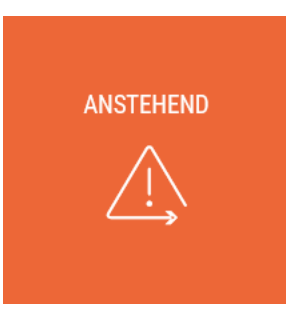

In diesem Abschnitt erhalten Sie eine Übersicht über Ihre aktuellen Forderungen gegenüber dem Unternehmen sowie eine Übersicht der gehaltenen Transaktionen.

## **10.1.** Ausstehende Transaktionen

Einige Transaktionen können blockiert sein. Der häufigste Grund ist möglicherweise der Verdacht, dass es sich um eine kartenbasierte Transaktion handelt. Die Seitenfunktionalität ist der Seite "Zahlungen" sehr ähnlich - Sie können die Liste durch Eingabe von Suchkriterien einschränken oder Details zu einer bestimmten Transaktion anzeigen.

Eine solche Transaktion wird mit der ausstellenden Bank der Karte überprüft. Gleichzeitig wird der Händler über die Verzögerung der Zahlung der Transaktion informiert.

| Debete     | Ausstehende Transaktionen |                                           |                          |        |           |            |                        |                        |         |                |                |                    |
|------------|---------------------------|-------------------------------------------|--------------------------|--------|-----------|------------|------------------------|------------------------|---------|----------------|----------------|--------------------|
|            | ED.                       |                                           |                          |        | SUCHE     |            |                        |                        |         |                |                |                    |
| <u></u>    |                           |                                           |                          |        | JUOINE    |            |                        |                        |         |                |                |                    |
|            |                           | Terminal:                                 |                          |        | 0         | Vereinigu  | ung der Kreditkarteher | steller:               |         |                | ~              |                    |
|            |                           | Bruttomenge von:                          | ) an:                    |        | $\odot$   |            | Kar                    | tentyp:                |         |                | *              |                    |
|            |                           |                                           |                          |        |           |            |                        |                        |         |                |                |                    |
|            |                           |                                           |                          |        |           |            | Typ der Transa         | aktion :               |         |                | *              |                    |
|            |                           | ☑ Alles marhieren 🗋 Marhierung abschaffen |                          |        |           |            |                        |                        |         |                |                |                    |
|            |                           | Händlerstandort:                          | Wählen Sie aus der Liste |        |           |            |                        |                        |         |                |                |                    |
|            |                           |                                           |                          |        |           |            | _                      |                        |         |                |                |                    |
|            |                           |                                           |                          | SUCHEN | FILT      | ER LÖSCHEN |                        |                        |         |                |                |                    |
|            |                           |                                           |                          |        |           |            |                        |                        |         |                |                |                    |
| Filterzusa | mmenfassung:              |                                           |                          |        |           |            |                        |                        |         |                |                |                    |
|            |                           |                                           |                          |        |           |            |                        |                        |         |                |                |                    |
|            | Zeit der Transaktion 🐱    | Kartennummer 🚕                            | Name des Händlers 🔥      |        | MID 🔨     | AMEX SE 🔸  | Terminal 🔺             | Kartentyp 🚕            |         | Bruttomenge 🔥  | Nettobetrag 🚕  | Variables Symbol 🔺 |
|            | 08.04.2019 12:46:35       | 376750****3117                            | Test Merchant Holds      |        | 100000002 |            | C1BX4721               | American Express       | Verkauf | 67.641,48 CZK  | 65.646,06 CZK  | 0000000000         |
|            | 08.04.2019 00:00:00       | 676506*****4537                           | Test Merchant Holds      |        | 100000002 |            | S5AP0047               | Maestro Consumer Debit | Verkauf | 168.600,00 HUF | 165.582,06 HUF | 0000000000         |
|            | 07.04.2019 12:46:35       | 376750****3117                            | Test Merchant Holds      |        | 100000002 |            | C1BX4721               | American Express       | Verkauf | 67.641,48 CZK  | 65.646,06 CZK  | 0000000000         |
|            | 07.04.2019 00:00:00       | 676506*****4537                           | Test Merchant Holds      |        | 100000002 |            | S5AP0047               | Maestro Consumer Debit | Verkauf | 168.600,00 HUF | 165.582,06 HUF | 0000000000         |
|            | 06.04.2019 12:46:35       | 376750****3117                            | Test Merchant Holds      |        | 100000002 |            | C1BX4721               | American Express       | Verkauf | 67.641,48 CZK  | 65.646,06 CZK  | 0000000000         |
|            | 06.04.2019 00:00:00       | 676506*****4537                           | Test Merchant Holds      |        | 100000002 |            | S5AP0047               | Maestro Consumer Debit | Verkauf | 168.600,00 HUF | 165.582,06 HUF | 0000000000         |
|            | 05.04.2019 12:46:35       | 376750****3117                            | Test Merchant Holds      |        | 100000002 |            | C1BX4721               | American Express       | Verkauf | 67.641,48 CZK  | 65.646,06 CZK  | 0000000000         |
|            | 05.04.2019 00:00:00       | 676506*****4537                           | Test Merchant Holds      |        | 100000002 |            | S5AP0047               | Maestro Consumer Debit | Verkauf | 168.600,00 HUF | 165.582,06 HUF | 0000000000         |
| XLSX 🖈     | PDF 🖄                     |                                           |                          |        | 1-8/8     |            |                        |                        |         |                |                | 20 🗸               |

# 10.2. Debete

Debete zeigt Ihre aktuelle Forderung gegen Global Payments. Dies geschieht im Falle einer negativen Transaktion (Z.B. bei einer Rückkehr zu einer Karte oder Rückbelastung) zu

einem Wert, der größer ist als der Betrag der positiven Transaktionen, die an diesem Tag an diesem Händlerstandort getätigt wurden. In diesem Fall ist der Zahlungswert für diesen Tag gleich Null, und der aktuelle Teil Ihrer Verpflichtung wird im Debete für diese Transaktion angezeigt (es wird berechnet als das Volumen der positiven Transaktionen abzüglich des Wertes der negativen Transaktion).

Wenn Sie auf einen Transaktionsdatensatz klicken, werden dessen Details angezeigt.

|                 | ▲ ANSTEHEND                                                       |                                                     |                                                                                                    |                                        |           |                                  |                                                             |                                                                                        |                                        |                                        |                                         |  |  |
|-----------------|-------------------------------------------------------------------|-----------------------------------------------------|----------------------------------------------------------------------------------------------------|----------------------------------------|-----------|----------------------------------|-------------------------------------------------------------|----------------------------------------------------------------------------------------|----------------------------------------|----------------------------------------|-----------------------------------------|--|--|
| Debete Aus      | sstehende Transaktionen                                           |                                                     |                                                                                                    |                                        |           |                                  |                                                             |                                                                                        |                                        |                                        |                                         |  |  |
|                 |                                                                   |                                                     |                                                                                                    |                                        | SUCHE     |                                  |                                                             |                                                                                        |                                        |                                        |                                         |  |  |
|                 |                                                                   | Händlerstandort:                                    | Wählen Sie aus der Liste                                                                                                    |                                        |           |                                  |                                                             | A 1                                                                                    | les markieren 🗌 Markieru               | ng abschaffen                          |                                         |  |  |
|                 |                                                                   |                                                     |                                                                                                    | SUCHEN                                 | FILTER L  | ÖSCHEN                           |                                                             |                                                                                        |                                        |                                        |                                         |  |  |
| Filterzusammenf | ifassung:                                                         |                                                     |                                                                                                    |                                        |           |                                  |                                                             |                                                                                        |                                        |                                        |                                         |  |  |
|                 | Zeit der Transaktion 🐱                                            | Kartennummer 🔥                                      | Name des Händlers 🔺                                                                                                    | MID 👞                                  | AMEX SE 🚕 | Terminal 📣                       | Kartentyp 🚕                                                 | Тур 🔿                                                                                  | Bruttomenge 🔥                          | Nettobetrag 🚕                          | Variables Symbol 🔺                      |  |  |
|                 | 08.04.2019 00:00:00                                               | 526650*****159                                      | 7 Test Merchant DCC, debit balance                                                                                                    | 100000003                              |           | S5AP2769                         | MasterCard Credit                                           | Rückerstattung der Zahlung                                                             | -10,00 HUF                             | -10,00 HUF                             | 0000000000                              |  |  |
|                 | 07.04.2019 00:00:00                                               | 526650*****159                                      | 7 Test Merchant DCC, debit balance                                                                                                    | 100000003                              |           | S5AP2769                         | MasterCard Credit                                           | Rückerstattung der Zahlung                                                             | -10,00 HUF                             | -10,00 HUF                             | 0000000000                              |  |  |
|                 |                                                                   |                                                     |                                                                                                    |                                        |           |                                  |                                                             |                                                                                        |                                        |                                        |                                         |  |  |
|                 | 06.04.2019 00:00:00                                               | 526650*****159                                      | 7 Test Merchant DCC, debit balance                                                                                                    | 100000003                              |           | S5AP2769                         | MasterCard Credit                                           | Rückerstattung der Zahlung                                                             | -10,00 HUF                             | -10,00 HUF                             | 0000000000                              |  |  |
|                 | 06.04.2019 00:00:00<br>05.04.2019 00:00:00                        | 526650*****159<br>526650*****159                    | 7 Test Merchant DCC, debit balance<br>7 Test Merchant DCC, debit balance                                                                                                    | 100000003                              |           | S5AP2769<br>S5AP2769             | MasterCard Credit<br>MasterCard Credit                      | Rückerstattung der Zahlung<br>Rückerstattung der Zahlung                               | -10,00 HUF<br>-10,00 HUF               | -10,00 HUF<br>-10,00 HUF               | 000000000000000000000000000000000000000 |  |  |
|                 | 06.04.2019 00:00:00<br>05.04.2019 00:00:00<br>04.04.2019 00:00:00 | 526650******159<br>526650*****159<br>526650*****159 | 7         Test Merchant DCC, debit balance           7         Test Merchant DCC, debit balance           7         Test Merchant DCC, debit balance           7         Test Merchant DCC, debit balance | 1000000003<br>1000000003<br>1000000003 |           | S5AP2769<br>S5AP2769<br>S5AP2769 | MasterCard Credit<br>MasterCard Credit<br>MasterCard Credit | Rückerstattung der Zahlung<br>Rückerstattung der Zahlung<br>Rückerstattung der Zahlung | -10,00 HUF<br>-10,00 HUF<br>-10,00 HUF | -10,00 HUF<br>-10,00 HUF<br>-10,00 HUF | 000000000000000000000000000000000000000 |  |  |

Bei anhaltenden Schulden an einem bestimmten Händlerstandort erhalten Sie eine Aufforderung zur Zahlung dieser Kredit. Die Gesamtzahl der Anfragen, die an die E-Mail-Adresse des Benutzers gerichtet sind, der Zugriff auf das Kundenportal hat, beträgt 3, sofern die Forderung nicht bezahlt oder amortisiert wird und die Verpflichtung zur Wiedereinziehung an den Dritten weitergeleitet wird.

# 11. Kontoauszüge

#### KONTOAUSZÜGE

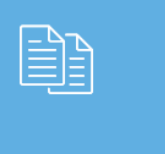

Im Abschnitt "Kontoauszüge" gibt es mehrere Registerkarten, auf denen dem Benutzer die folgenden Dokumente zum Herunterladen angeboten werden: Kontoaszüze, Fakturen, Stornierungen der Fakturen, Zahlungsaufforderungen, Reporting und Konfigurierung.

## 11.1. Kontoauszüge

Auf der Registerkarte "Kontoauszüge" bietet das Portal PDF-Kontoauszüge an. Mit dem Kontoauszug können Sie nach ihrem Bedürfnis behandeln. (Herunterladen, Drucken, ....). Die Liste der verfügbaren Einträge können durch die Auswahl eines Händlerstandortes und Zeitraum gefiltert werden. Die Kontoauszüge sind in der Sprache verfügbar, die bei der Registrierung festgelegt wurde, und auch in Englisch.

| Kontoauszüge Fakturen Stornierun  | igen der Fakturen Zahlungsauff | orderungen Reporting Konfigurierung |                       |           |                       |                       |
|-----------------------------------|--------------------------------|-------------------------------------|-----------------------|-----------|-----------------------|-----------------------|
|                                   |                                |                                     | SUCHE                 |           |                       |                       |
|                                   | Datum von:                     | 08.04.2019                          |                       | Datum an: |                       |                       |
|                                   |                                |                                     |                       |           | 🛛 Alles markieren 🗌 k | larkierung abschaffen |
|                                   | Händlerstandort:               | Wählen Sie aus der Liste            |                       |           |                       |                       |
|                                   |                                |                                     | SUCHEN FILTER LÖSCHEN |           |                       |                       |
| Filterzusammenfassung: 08.04.2019 |                                |                                     |                       |           |                       |                       |
| Datum 😽                           |                                | Name des Händlers 🔥                 | и                     | ID 🔨      | AMEX SE               | Herunterladen         |
| 08.04.2019                        | Test Merchant Statements       |                                     |                       | 100000001 |                       | CS DEN                |
| 08.04.2019                        | Test Merchant DCC, debit bal   | ance                                |                       | 100000003 |                       | CS DEN                |
| XLSX 😰 PDF 🖄                      |                                |                                     | 1 - 2 / 2             |           |                       | 20 🗸                  |

# **11.2.** Fakturen

Auf diesem Bildschirm können Sie Fakturen zum Mieten von Terminals herunterladen (ggf. auch Korrekturen dieser Fakturen) oder ein EET-Service, der im Rahmen eines Vertrags mit einem bestimmten Händler erstellt wird. Wenn Ihre Terminalgebühren in Fakturen gestellt werden, finden Sie die Dokumente hier.

## **11.3.** Stornierungen der Fakturen

Die dritte Registerkarte bietet die Stornierungen der Fakturen für Terminalmieten herunterzuladen (wenn solche Dokumente vorhanden sind).

(V 2.18)

In dieser Registerkarte finden Sie Erinnerungen an unbezahlte Fakturen für die Terminalmieten (wenn solche Dokumente vorhanden sind).

|                                                                  | 🖹 K                                  | ONTOAUSZÜGE |                 |                                           |  |  |  |  |
|------------------------------------------------------------------|--------------------------------------|-------------|-----------------|-------------------------------------------|--|--|--|--|
| Kontoauszüge Fakturen Stornierungen der Fakturen Zahlungsauff    | iorderungen Reporting Konfigurierung |             |                 |                                           |  |  |  |  |
| ⊗ filter                                                         |                                      | SUCHE       |                 |                                           |  |  |  |  |
| Datum der Fakturen von:                                          | 25.03.2019                           | <b>1</b>    | Fakturdatum an: | ۵.<br>۱                                   |  |  |  |  |
| Erinnerung Nr.:                                                  |                                      | 0           |                 |                                           |  |  |  |  |
| Händlerstandort                                                  | Wählen Sie aus der Liste             |             |                 | 🗹 Alles markieren 🗌 Markierung abschaffen |  |  |  |  |
| Handlerstansfort: Wahlen Sie aus der Liste SUCHEN FILTER LÖSCHEN |                                      |             |                 |                                           |  |  |  |  |
| Filterzusammenfassung: 25.03.2019                                |                                      |             |                 |                                           |  |  |  |  |
|                                                                  |                                      |             |                 |                                           |  |  |  |  |

# 11.5. Reporting

Das Reporting bietet Kontoauszüge im XML-, FLAT- oder CSV-Format. Die Generierung solche Kontoauszüge kann auf der Registerkarte Konfigurierung festgelegt werden (Nur der Benutzer mit Hauptkonto hat Zugriff auf die Konfigurierung).

|                                 |                                                        | 🛍 KONTO              | AUSZÜGE      |                                                |      |  |  |  |  |  |
|---------------------------------|--------------------------------------------------------|----------------------|--------------|------------------------------------------------|------|--|--|--|--|--|
| Kontoauszüge Fakturen           | Stornierungen der Fakturen Zahlungsaufforderungen Repo | rting Konfigurierung |              |                                                |      |  |  |  |  |  |
| ⊗ FILTER                        |                                                        | SU                   | JCHE         |                                                |      |  |  |  |  |  |
| Filterzusammenfassung: GEG42019 |                                                        |                      |              |                                                |      |  |  |  |  |  |
| Datum 🐱                         | Name des Händlers                                      | MID 🐟                | Dateityp     | Herunterladen                                  |      |  |  |  |  |  |
| 09.04.2019                      | Test Merchant Multicurrency                            | 100000004            | Datumsauszug | BAH_DATA_12345678_100000004_99_1904090104.csv  |      |  |  |  |  |  |
| 09.04.2019                      | Test Merchant DCC, debit balance                       | 100000003            | Datumsauszug | AH_DATA_12345678_1000000003_99_1904090104.csv  |      |  |  |  |  |  |
| 09.04.2019                      | Test Merchant Holds                                    | 100000002            | Datumsauszug | AH_DATA_12345678_1000000002_99_1904090104.csv  |      |  |  |  |  |  |
| 09.04.2019                      | Test Merchant Statements                               | 100000001            | Datumsauszug | AH_DATA_12345678_1000000001_99_1904090104.csv  |      |  |  |  |  |  |
| 09.04.2019                      | Test Merchant DCC, debit balance                       | 100000003            | Datumsauszug | AH_DATA_12345678_1000000003_99_1904090104.csv  |      |  |  |  |  |  |
| 09.04.2019                      | Test Merchant Super                                    | 100000000            | Datumsauszug | AH_DATA_12345678_1000000000_99_1904090104.csv  |      |  |  |  |  |  |
| 09.04.2019                      | Test Merchant Holds                                    | 100000002            | Datumsauszug | AH_DATA_12345678_1000000002_99_1904090104.csv  |      |  |  |  |  |  |
| 09.04.2019                      | Test Merchant Holds                                    | 100000002            | Datumsauszug | AH_DATA_12345678_1000000002_99_1904090104.csv  |      |  |  |  |  |  |
| 09.04.2019                      | Test Merchant Multicurrency                            | 100000004            | Datumsauszug | AH_DATA_12345678_1000000004_99_1904090104.csv  |      |  |  |  |  |  |
| 08.04.2019                      | Test Merchant Multicurrency                            | 100000004            | Datumsauszug | AH_DATA_12345678_1000000004_98_1904080105.csv  |      |  |  |  |  |  |
| 08.04.2019                      | Test Merchant Multicurrency                            | 100000004            | Datumsauszug | PAH_DATA_12345678_1000000004_98_1904080105.csv |      |  |  |  |  |  |
| 08.04.2019                      | Test Merchant Holds                                    | 100000002            | Datumsauszug | AH_DATA_12345678_100000002_98_1904080105.csv   |      |  |  |  |  |  |
| 08.04.2019                      | Test Merchant Holds                                    | 100000002            | Datumsauszug | AH_DATA_12345678_1000000002_98_1904080105.csv  |      |  |  |  |  |  |
| 08.04.2019                      | Test Merchant Super                                    | 100000000            | Datumsauszug | PAH_DATA_12345678_100000000_98_1904080105.csv  |      |  |  |  |  |  |
| 08.04.2019                      | Test Merchant DCC, debit balance                       | 100000003            | Datumsauszug | PAH_DATA_12345678_100000003_98_1904080105.csv  |      |  |  |  |  |  |
| 08.04.2019                      | Test Merchant Statements                               | 100000001            | Datumsauszug | AH_DATA_12345678_1000000001_98_1904080105.csv  |      |  |  |  |  |  |
| 08.04.2019                      | Test Merchant Holds                                    | 100000002            | Datumsauszug | PAH_DATA_12345678_100000002_98_1904080105.csv  |      |  |  |  |  |  |
| 08.04.2019                      | Test Merchant DCC, debit balance                       | 100000003            | Datumsauszug | AH_DATA_12345678_100000003_98_1904080105.csv   |      |  |  |  |  |  |
| XLSX 🖈 PDF 🖄                    |                                                        | 1 - 18               | 8/18         |                                                | 20 🗸 |  |  |  |  |  |
|                                 |                                                        | ALLES SP             | EICHERN      |                                                |      |  |  |  |  |  |

Die Registerkarte bietet die Möglichkeit, die Generierung und das Versenden von Kontoauszüge für jeden Händlerstandort separat einzustellen. Es bietet auch die Erstellung von Berichten in verschiedenen Formaten, Periodizität (Tag / Woche / Monat) und Ebenen.

Nur Benutzer mit einem Hauptkonto verfügen über dieses Registerkarte (siehe Administratorrolle in Kapitel 7.1 Benutzer hinzufügen)

Die linke Seite zeigt die Hierarchie aller vom Benutzer angezeigten Händlerstandorte.

| Kontoauszüge Fakturen Stornierungen der Fakturen                                                               | Zahlungsauffo | rderungen Reporting | Konfigurierung |                     |           |                |   |  |  |
|----------------------------------------------------------------------------------------------------|---------------|---------------------|----------------|---------------------|-----------|----------------|---|--|--|
| 100000000 - Test Merchant Super                                                                                |               |                     |                | Händ                | lerdaten  |                |   |  |  |
| - 1000000001 Test Merchant Statements                                                                          |               |                     | Händler ID     | 100000000           | Adresse 2 | Test Address 2 |   |  |  |
| 1000000002 - Test Merchant Holds     1000000003 - Test Merchant DCC, debit balance                             | 12            |                     | Unternehmen ID | 12345678            | Adresse 3 | Test Address 3 |   |  |  |
| <ul> <li>1000000004 - Test Merchant Multicurrency</li> <li>1000000005 - Test Merchant Authorization</li> </ul> |               |                     | Name           | Test Merchant Super | PLZ       | 123 45         |   |  |  |
|                                                                                                    |               |                     | Adresse 1      | Test Address 1      | Land      | CZ             |   |  |  |
|                                                                                                    |               |                     |                |                     |           |                |   |  |  |
|                                                                                                    |               |                     |                | PDF Kont            | coauszug  | +              | F |  |  |
|                                                                                                    | Faktur        |                     |                |                     |           |                |   |  |  |
| Datendateien                                                                                                   |               |                     |                |                     |           |                |   |  |  |
|                                                                                                    |               |                     |                | SPE                 | CHERN     |                |   |  |  |

### 11.6.1. PDF Kontoauszug

Hier können Sie eine E-Mail-Adresse zum Senden von PDF-Anweisungen per E-Mail für jeden Händlerstandort angeben.

Die Einstellung erfolgt durch Anklicken dem Haupthändlerstandort (der erste gegliederte Händlerstandort) auf der linken Seite der Handelsplatzhierarchie. Klicken Sie dann im rechten Bereich des Abschnitts "PDF Kontoauszug" auf das "+" - Zeichen in der rechten oberen Ecke und geben Sie den Empfänger ein. Die Anzahl der Empfänger ist nicht begrenzt.

PDF-Kontoauszüge werden in der bei der Registrierung angegebenen Sprache und auf Englisch erstellt.

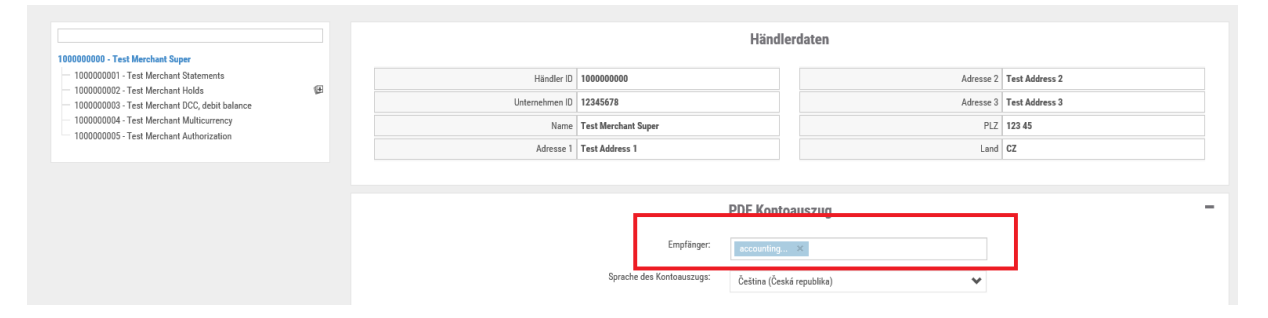

Diese Einstellung wird auch in die untergeordnete Händlerstandorte übernommen. Diese Händlerstandorte können individuell eingestellt werden.

(V 2.18)

Auf der linken Seite wählen Sie die Händlerstandorte aus (klicken Sie darauf), und im rechten Teil wird "**Benutzerdefinierte Einstellungen**" markiert. Im Feld "**Andere Empfänger**" fügen Sie eine neue E-Mail-Adresse hinzu, an die die PDF-Kontoauszug für diesen bestimmten Ort per E-Mail gesendet wird. Speichern Sie Ihre Einstellungen.

Die generierten PDF-Kontoauszüge werden auch im Kundenportal gespeichert im Abschnitt Kontoauszüge – Kontoauszüge. Kontoauszüge sind 2 Jahre auf dem Kundenportal verfügbar.

### 11.6.2. Faktur

Im Falle des Versendens von Fakturen ist dies die gleiche Logik wie beim Versenden von PDF-Kontoauszüge, mit Ausnahme der Einstellung der Fakturensprache.

Rechnungen werden nur für eine bestimmte Gruppe von Händlern generiert – mehr in der Kapitel 11.2 Fakturen.

|   |           | Faktur      | - |
|---|-----------|-------------|---|
| E | mpfänger: | aymana@sy × |   |

### 11.6.3. Datendateien

Die Einstellungen für das Senden von Daten-Kontoauszüge sind dieselben wie für das Senden von PDF-Kontoauszüge und Fakturen, mit dem Unterschied, dass mehr Parameter eingestellt werden können. Diese Einstellung wird auch in die untergeordnete Händlerstandorte übernommen. Diese Händlerstandorte können individuell eingestellt werden.

|                                                                                                    |   |                                                                           | Datendateien                  |   |                   |   | - |
|----------------------------------------------------------------------------------------------------|---|---------------------------------------------------------------------------|-------------------------------|---|-------------------|---|---|
| 1000000000 - Test Merchant Super<br>1000000001 - Test Merchant Statements<br>100000002 - Test Merchant Holds<br>1000000003 - Test Merchant DCC, debit balance<br>1000000004 - Test Merchant Multicurrency<br>1000000005 - Test Merchant Authorization | 9 | Datendatei erstellen:<br>Ebene generieren:<br>Ausgangsformat:<br>Periode: | Terminal<br>CSV v1<br>Täglich | * |                   |   |   |
| DCC: 🗹<br>Tr. ID /Referenznummer: 🗹                                                                                                    |   | Empfänger:                                                                | Cashback: 🗹<br>Zeitfeld: 🗹    |   | Feld der Filiale: | V |   |
|                                                                                                    |   |                                                                           | SPEICHERN                     |   |                   |   |   |

Parameter:

- **Datendatei erstellen** wird gesetzt, wenn ein Benutzer Daten-Kontoauszüge für einen Handelsplatz erzeugen möchte.
- Ebene generieren definiert ein Verfahren zum Erzeugen von Daten-Kontoauszüge, d. h. eine ganze Firma, Händler oder jedes Terminal separat. Z.B. Wenn die Generierung auf "Firma" eingestellt ist, wird eine Kontoauszüge mit 1 Daten generiert, die die bis zum Abschlussdatum für diesen Tag gebuchten Transaktionen des gesamten Unternehmens enthält. Wenn es auf "Händler" gesetzt ist, wird für jeden Händlerstandorte, der die Erstellung die Kontoauszüge eingerichtet hat, eine Kontoauszüge erstellt. Wenn es sich bei "Terminal" befindet, wird für jedes Terminal, für das diese Generation festgelegt ist, ein Händlerstandorte generiert.

Es kann nur eine Option eingestellt werden.

- Ausgangsformat Definiert das Format, in dem die Daten-Kontoauszüge generiert wird - CSV, FLAT, XML. Es kann nur eine Option eingestellt werden. Die Formate sind fest vorgegeben und ihre Struktur ist in Dokumenten beschrieben, die direkt im Teil "Zum Herunterladen" des Kundenportals frei heruntergeladen werden können.
- Periode Definiert die Häufigkeit der Erstellung von Daten-Kontoauszüge und ob die Berichte generiert werden – täglich, wöchentlich oder monatlich.
- **Empfänger** Hier wird die E-Mail-Adresse des Empfängers eingetragen

- **DCC** Die DCC-Option legt fest, ob die Zahlungsdetails in der Kontoauszüge vorhanden sein
- **Cashback** Diese Option gibt an, ob Cashback-Informationen in den Daten-Kontoauszüge angezeigt werden sollen, wenn dieser Dienst am Terminal aktiviert wurde.
- Feld der Filiale Durch Markieren dieses Parameters wird die Zweignummer in den Daten-Kontoauszüge angezeigt. Die Filialnummer bezieht sich auf die interne / individuelle Nummerierung der Händlerstandorte. Wenn Sie eine interne Nummerierung vornehmen möchten, wenden Sie sich bitte an Ihren Vertrter.
- **Tr.ID / Referenznummer** Diese Option bietet die Hinzufügung der sogenannten Referenznummer, d.h der vom Terminalbetreiber am Zahlungs-Terminal oder im Payment-Gateway (E-Shop) eingegebenen Nummer es kann sich um eine Bestelloder Fakturanummer handeln
- Zeitfeld Mit dieser Option können Sie den Zeitpunkt für die Ausführung von Transaktionen in die Daten-Kontoauszüge im Feld für das Transaktionsdatum anzeigen

Um Kontoauszüge für einen oder mehrere Händlerstandorte anzupassen und einzurichten, wählen Sie links den Händlerstandorte und rechts "Anpassen". Deaktivieren Sie "Empfänger akzeptieren" (wenn Sie die ursprüngliche E-Mail-Adresse nicht beibehalten möchten) und "Andere Empfänger" fügen eine neue E-Mail-Adresse hinzu, an die die Auflistung des Händlerstandorte oder Terminals zu diesem Zeitpunkt per E-Mail gesendet wird. Speichern Sie Ihre Einstellungen.

Die generierten Daten-Kontoauszüge werden auch im Kundenportal gespeichert im Abschnitt Kontoauszüge – Reporting. Kontoauszüge sind 2 Jahre auf dem Kundenportal verfügbar.

# 12. Händlerstandorte

#### HÄNDLERSTANDORTE

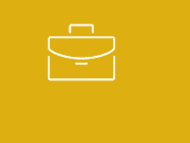

Der Abschnitt bietet eine Übersicht über Ihre Händlerstandorte und ihre grundlegenden Details. Die Suche nach Händlerstandorte funktioniert über das Filterfeld.

| Händlerstandorte       |                  |                          |                                  |          |                     |                       |      |
|------------------------|------------------|--------------------------|----------------------------------|----------|---------------------|-----------------------|------|
| ○ EILTER               |                  |                          | SUCHE                            |          |                     |                       |      |
|                        | Unternehmen ID:  |                          | 0                                | AMEX SE: |                     | ۲                     |      |
|                        |                  |                          |                                  |          | 🗹 Alles markieren 🗌 | Markierung abschaffen |      |
|                        | Händlerstandort: | Wählen Sie aus der Liste |                                  |          |                     |                       |      |
|                        |                  |                          | SUCHEN FILTER LÖSCHEN            |          |                     |                       |      |
| Filterzusammenfassung: |                  |                          |                                  |          |                     |                       |      |
| Hindler ID             | AMEX SE          | Linternehmen ID          | N                                | isme 🔺   | Adresse 3 🔥         | Adresse 1             |      |
| 100000000              |                  | 12345678                 | Test Merchant Super              |          | Test Address 3      | Test Address 1        |      |
| 100000001              |                  | 12345678                 | Test Merchant Statements         |          | Test Address 3      | Test Address 1        |      |
| 100000002              |                  | 12345678                 | Test Merchant Holds              |          | Test Address 3      | Test Address 1        |      |
| 100000003              |                  | 12345678                 | Test Merchant DCC, debit balance |          | Test Address 3      | Test Address 1        |      |
| 100000004              |                  | 12345678                 | Test Merchant Multicurrency      |          | Test Address 3      | Test Address 1        |      |
| 100000005              |                  | 12345678                 | Test Merchant Authorization      |          | Test Address 3      | Test Address 1        |      |
| XLSX 🗴 PDF 🖻           |                  |                          | 1 - 6 / 6                        |          |                     |                       | 20 🗸 |

| Handler IU |                                |                        |                   |                             |                           |  |
|------------|--------------------------------|------------------------|-------------------|-----------------------------|---------------------------|--|
| 100000000  |                                |                        |                   |                             |                           |  |
|            |                                |                        | DETAIL            |                             |                           |  |
|            | Händle                         | rdaten                 |                   | Zah                         | lung                      |  |
|            | Händler ID                     | 100000000              |                   | Bankkontonummer             | ************************* |  |
|            | ID des übergeordneten Händlers |                        |                   | Bankleitzahl                | **00                      |  |
|            | AMEX SE                        |                        |                   | Bankkontowährung            | CZK                       |  |
|            | Akzeptierte Kartentypen        |                        |                   | Begleichungfrequenz         | Täglich                   |  |
|            | POS Partner                    | Global Payments Europe |                   | Fir                         | ma                        |  |
|            | Status                         | Aktiv                  |                   | Name                        | TEST COMPANY              |  |
|            | Status zuletzt geändert        | 03.11.2014             |                   | Unternehmen ID              | 12345678                  |  |
|            | Kon                            | takt                   |                   | Steueridentifikationsnummer |                           |  |
|            | Name                           | Test Merchant Super    |                   | Adresse 1                   | TEST ADDRESS 1            |  |
|            | Adresse 1                      | Test Address 1         |                   | Adresse 2                   | TEST ADDRESS 2            |  |
|            | Adresse 2                      | Test Address 2         |                   | Adresse 3                   | TEST ADDRESS 3            |  |
|            | Adresse 3                      | Test Address 3         |                   | Postleitzahl                | 123 45                    |  |
|            | PLZ                            | 123 45                 |                   | Land                        | CZ                        |  |
|            | Land                           | CZ                     |                   | Kontaktperson               | TESTER                    |  |
|            | Kontaktperson                  | Tester                 |                   | Telefon                     | 123 456 789               |  |
|            | Telefon                        | 123 456 789            |                   | Email                       | TEST@TEST.CZ              |  |
|            | Email                          | test@test.cz           |                   |                             |                           |  |
|            |                                |                        | A BENUTZER ZEIGEN | N                           |                           |  |

# 13. Autorisation

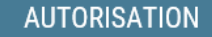

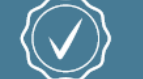

Der Abschnitt Autorisierung bietet die Möglichkeit, Transaktionen einem Händlerstandorte im Online-Modus zu suchen und anzuzeigen. Das heisst, Transaktionen gleich nach der Autorisierung. Der Bericht wird alle 10 Sekunden repliziert, sodass Sie schnell überprüfen können, ob die Transaktion korrekt ausgeführt wurde oder nicht.

Daten können mit verfügbaren Filterfeldern gefiltert werden.

| ⊘ FILTER                                   |                                           | SUCHE                 |                    |  |  |  |  |  |  |
|--------------------------------------------|-------------------------------------------|-----------------------|--------------------|--|--|--|--|--|--|
| Zeit der Transaktion von                   | 09.04.2019 00:00:00                       | Transaktionszeit bis  | 1                  |  |  |  |  |  |  |
| Terminal                                   |                                           | ⑦ Terminal ID         | 0                  |  |  |  |  |  |  |
| Kartennummer                               |                                           | 0                     |                    |  |  |  |  |  |  |
| Menge von                                  | () an                                     | ⑦ Typ der Transaktion | ···· ¥             |  |  |  |  |  |  |
| Autorisierungscode                         |                                           | ③ Antwort             | nicht entschiedend |  |  |  |  |  |  |
| Referenznummer                             |                                           | Fakturanummer         | ۲                  |  |  |  |  |  |  |
| Karlenororramm                             | 🖓 Alles marbieres 🗋 Marbieres galschaffen |                       |                    |  |  |  |  |  |  |
| Kanasanin Agammu                           | Kanerprogramm wanen sie aus der Litte     |                       |                    |  |  |  |  |  |  |
| Händlerstandort                            | Wählen Sie aus der Liste                  |                       |                    |  |  |  |  |  |  |
| SUCHEN FILTER LÖSCHEN                      |                                           |                       |                    |  |  |  |  |  |  |
| Filterzusammenfassung: 09.04/2019 00:00:00 |                                           |                       |                    |  |  |  |  |  |  |

#### 💿 Filiti

Souhrn filtrace: 01.02.2018 00:00:00

11.1.2019 11:04:46 -1,00 CZK 255425 11.1.2019 11:04:30 400900002 FRAUD Prodej 443913\*\*\*\*\*4970 VISA 495501 1,00 CZK 255425 10.1.2019 12:14:29 FRAUD Prodej 516499\*\*\*\*\*3453 MasterCard 00000000 1,00 CZK 400900002 9.1.2019 11:23:36 400000001 TEST RUSENI PREDAUTORIZACE 451161\*\*\*\*\*4408 VISA 649039 -1,00 CZK 255001 Předautorizace Schváleno 9.1.2019 11:23:21 400000001 TEST RUSENI PREDAUTORIZACE Předautorizace 451161\*\*\*\*\*4408 VISA 649039 1.00 CZK 451161\*\*\*\*\*4408 TEST RUSENI PREDAUTORIZACE 9.1.2019 11:20:00 255001 400000001 Prodej VISA 642007 -1,00 CZK Schváleno 9.1.2019 11:19:11 TEST RUSENI PREDAUTORIZACE 451161\*\* 64200 1,00 CZK 255001 9.1.2019 11:15:05 40000001 TEST RUSENI PREDAUTORIZACE Prodej 451161\*\*\*\*\*4408 VISA 634384 -1,00 CZK Schváleno 255001 9.1.2019 11:14:43 400000001 TEST RUSENI PREDAUTORIZACE Prodej 451161\*\*\*\*\*4408 VISA 634384 1,00 CZK 9.1.2019 9:52:10 FRAUD 410079\*\*\*\*\*8212 255425 400900002 Prodej VISA 0000000 1,00 CZK Zamítnuto 255425 9.1.2019 9:41:35 FRAUE 471213\*\*\*\*\*6002 009127 -1,00 CZK 400900002 Prode 9.1.2019 9:41:13 255425 471213\*\*\*\*\*6002 400900002 FRAUD 1,00 CZK Schváleno Prodej VISA 009127

# 14. Zum Herunterladen

#### ZUM HERUNTERLADEN

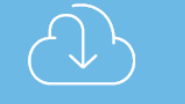

Auf diesem Bildschirm finden Sie eine Vielzahl nützlicher Dokumente, wie Geschäftsbedingungen, Tarife, Handbücher, Formulare und vieles mehr. Die Verfügbarkeit des Dokuments in verschiedenen Sprachversionen ist durch das hervorgehobene Flag auf der rechten Seite sichtbar.

| 🕑 ZUM HERUNTERLADEN |                                              |                                                          |                          |               |  |  |  |  |
|---------------------|----------------------------------------------|----------------------------------------------------------|--------------------------|---------------|--|--|--|--|
|                     |                                              |                                                          |                          |               |  |  |  |  |
| <br>die Applikation | Quellentyp                                   | Name                                                     | Datum der Aktualisierung |               |  |  |  |  |
| OMS001              | Dokumentation                                | Příručka uživatele klientského portálu                   | 14.02.2017               |               |  |  |  |  |
| 0MS001              | Dokumentation                                | Sadzobník                                                | 10.11.2016               |               |  |  |  |  |
| OMS001              | OMS001 Dokumentation<br>OMS001 Dokumentation | Statement sample 0870                                    | 21.02.2017               |               |  |  |  |  |
| OMS001              |                                              | Statement sample 0880                                    | 21.02.2017               |               |  |  |  |  |
| OMS001              | Dokumentation                                | Statement sample 0902                                    | 21.02.2017               |               |  |  |  |  |
| OMS001              | Dokumentation                                | Statement sample 9203                                    | 21.02.2017               |               |  |  |  |  |
| OMS001              | Dokumentation                                | Statement sample 9348                                    | 21.02.2017               |               |  |  |  |  |
| OMS001              | Dokumentation                                | Struktura datového výpisu ve formátu CSV                 | 21.11.2017               |               |  |  |  |  |
| OMS001              | Dokumentation                                | Struktura datového výpisu ve formatu FLAT                | 21.11.2017               |               |  |  |  |  |
| OMS001              | Dokumentation                                | Struktura datového výpisu ve formátu XML                 | 21.11.2017               |               |  |  |  |  |
| OMS001              | S001 Dokumentation                           | Vzor datového výpis ve formátu CSV                       | 21.11.2017               |               |  |  |  |  |
| OMS001              | Dokumentation                                | Vzor datového výpisu ve formátu CSV s odloženou provizí  | 21.11.2017               |               |  |  |  |  |
| OMS001              | Dokumentation                                | Vzor datového výpisu ve formátu FLAT                     | 21.11.2017               | Herunterladen |  |  |  |  |
| OMS001              | Dokumentation                                | Vzor datového výpisu ve formátu FLAT s odloženou provizí | 21.11.2017               |               |  |  |  |  |
| OMS001              | Dokumentation                                | Vzor datového výpisu ve formátu XML                      | 21.11.2017               |               |  |  |  |  |
| OMS001              | Dokumentation                                | Vzor datového výpisu vo formáte XML s odloženou provizí  | 21.11.2017               |               |  |  |  |  |
|                     |                                              |                                                          |                          |               |  |  |  |  |

# 15. Mehr Funktionalität

# 15.1. DCC

Die DCC-Einnahmen (Dynamic Currency Conversion) werden in einzelnen Abschnitten des gesamten Kundenportal angezeigt. Weitere Informationen zu DCC-Einnahmen finden Sie unter:

### Im Zahlungsbericht

- Im Transaktionsdetail
- Auf der Registerkarte Gebühren

| Paumante                                 | Total                                                                                                    | gross amount<br>42.00 <sup>AUD</sup> | Total ni                                                                                                 | et amount<br>40.06 <sup>AUD</sup>                                                                                                    | Total fee                                                                            | Total transact                                                                                          | tion count                                                                                                    | Turnover by location                                                                                              | 96                                 |                                                                                                   |
|------------------------------------------|----------------------------------------------------------------------------------------------------|--------------------------------------|----------------------------------------------------------------------------------------------------|----------------------------------------------------------------------------------------------------|--------------------------------------------------------------------------------------|----------------------------------------------------------------------------------------------------|----------------------------------------------------------------------------------------------------|----------------------------------------------------------------------------------------------------|------------------------------------|---------------------------------------------------------------------------------------------------|
|                                          |                                                                                                    |                                      |                                                                                                    |                                                                                                    |                                                                                      |                                                                                                    |                                                                                                    |                                                                                                    |                                    |                                                                                                   |
| Surrency                                 |                                                                                                    |                                      |                                                                                                    |                                                                                                    |                                                                                      |                                                                                                    |                                                                                                    |                                                                                                    |                                    |                                                                                                   |
| Currency<br>JD                           |                                                                                                    |                                      |                                                                                                    |                                                                                                    |                                                                                      |                                                                                                    |                                                                                                    |                                                                                                    |                                    |                                                                                                   |
| Currency<br>JD<br>N                      | Card type<br>Aaestro                                                                                             | Gross                                | 42.00 AUD<br>21.00 AUD                                                                                   | Net amount<br>40.06 AUD<br>20.03 AUD                                                                                                    | Transaction count<br>2<br>1                                                          | Interchange fee<br>1.70 AUD<br>0.85 AUD                                                                 | Scheme fee<br>-1.48 AUD<br>-0.74 AUD                                                                                    | Acquirer fee<br>1.26 AUD<br>0.63 AUD                                                                              | DCC Rebate<br>0.09 AUD             | TOTAL FEE<br>-10.00 AI<br>-5.00 AI                                                                |
| Currency<br>JD<br>M                      | Card type<br>Aaestro<br>Aisa Electron                                                                            | Gross                                | 42.00 AUD<br>21.00 AUD<br>21.00 AUD                                                                      | Net amount<br>40.06 AUD<br>20.03 AUD<br>20.03 AUD                                                                                                    | Transaction count 2<br>1<br>1                                                        | Interchange fee<br>1.70 AUD<br>0.85 AUD<br>0.85 AUD                                                     | Scheme fee<br>-1.48 AUD<br>-0.74 AUD<br>-0.74 AUD                                                                       | Acquirer fee<br>1.26 AUD<br>0.63 AUD<br>0.63 AUD                                                                  | DCC Rebate<br>0.09 AUD<br>0.09 AUD | TOTAL FEE<br>-10.00 AI<br>-5.00 AI<br>-5.00 AI                                                    |
| Currency<br>JD<br>M<br>V                 | Card type<br>Maestro<br>Asa Electron                                                                             | Gross                                | 42.00 AUD<br>21.00 AUD<br>21.00 AUD<br>642.00 CZK                                                        | Net amount<br>40.06 AUD<br>20.03 AUD<br>20.03 AUD<br>442.06 CZK                                                                                              | Transaction count 2<br>1<br>1<br>2                                                   | Interchange fee<br>1.70 AUD<br>0.85 AUD<br>0.85 AUD<br>31.70 CZK                                        | Scheme fee<br>-1.48 AUD<br>-0.74 AUD<br>-0.74 AUD<br>-53.48 CZK                                                         | Acquirer fee<br>1.26 AUD<br>0.63 AUD<br>0.63 AUD<br>75.26 CZK                                                     | DCC Rebate<br>0.09 AUD<br>0.09 AUD | TOTAL FEE<br>-10.00 AI<br>-5.00 AI<br>-5.00 AI<br>-190.00 C                                       |
| Currency<br>JD<br>M<br>Vi<br>K           | Card type<br>Maestro<br>Asa Electron<br>Asa Credit Commercial                                                    | Gross                                | 42.00 AUD<br>21.00 AUD<br>21.00 AUD<br>642.00 CZK<br>321.00 CZK                                          | Net amount           40.06 AUD           20.03 AUD           20.03 AUD           442.06 CZK           221.03 CZK                                             | Transaction count 2 1 1 2 1 1 1 1 1 1 1 1 1 1 1 1 1 1 1                              | Interchange fee<br>1.70 AUD<br>0.85 AUD<br>0.85 AUD<br>31.70 CZK<br>15.85 CZK                           | Scheme fee<br>-1.48 AUD<br>-0.74 AUD<br>-0.74 AUD<br>-53.48 CZK<br>-26.74 CZK                                           | Acquirer fee<br>1.26 AUD<br>0.63 AUD<br>0.63 AUD<br>75.26 CZK<br>37.63 CZK                                        | DCC Rebate<br>0.09 AUD<br>0.09 AUD | TOTAL FEE<br>-10.00 AU<br>-5.00 AU<br>-5.00 AU<br>-190.00 C<br>-95.00 C                           |
| Currency<br>JD<br>M<br>K<br>K<br>A       | Card type<br>Aaestro<br>Asa Electron<br>Asa Credit Commercial<br>Idministration transactio                       | Gross                                | 42.00 AUD<br>21.00 AUD<br>21.00 AUD<br>21.00 AUD<br>642.00 CZK<br>321.00 CZK                             | Net amount           40.06 AUD           20.03 AUD           20.03 AUD           442.06 CZK           221.03 CZK           221.03 CZK                        | Transaction count 2 1 1 2 1 1 1 1 1 1 1 1 1 1 1 1 1 1 1                              | Interchange fee<br>1.70 AUD<br>0.85 AUD<br>0.85 AUD<br>31.70 CZK<br>15.85 CZK<br>15.85 CZK              | Scheme fee<br>-1.48 AUD<br>-0.74 AUD<br>-0.74 AUD<br>-53.48 CZK<br>-26.74 CZK                                           | Acquirer fee<br>1.26 AUD<br>0.63 AUD<br>0.63 AUD<br>75 26 CZK<br>37.63 CZK<br>37.63 CZK                           | DCC Rebate<br>0.09 AUD<br>0.09 AUD | TOTAL FEE<br>-10.00 Al<br>-5.00 Al<br>-5.00 Al<br>-190.00 C<br>-95.00 C                           |
| JD<br>N<br>K<br>K<br>SP                  | Card type<br>Maestro<br>Asa Electron<br>Asa Credit Commercial<br>Idministration transactio                       | Gross<br>in<br>2,6                   | 42.00 AUD<br>21.00 AUD<br>21.00 AUD<br>21.00 AUD<br>642.00 CZK<br>321.00 CZK                             | Net amount           40.06 AUD           20.03 AUD           20.03 AUD           442.06 CZK           221.03 CZK           221.03 CZK           2,042.06 GBP | Transaction count 2<br>2<br>1<br>1<br>2<br>1<br>1<br>1<br>2                          | Interchange fee<br>1.70 AUD<br>0.85 AUD<br>0.85 AUD<br>31.70 CZK<br>15.85 CZK<br>33.70 GBP              | Scheme fee<br>-1.48 AUD<br>-0.74 AUD<br>-0.74 AUD<br>-53.48 CZK<br>-26.74 CZK<br>-26.74 CZK<br>-55.48 GBP               | Acquirer fee<br>1.26 AUD<br>0.63 AUD<br>0.63 AUD<br>75 26 CZK<br>37.63 CZK<br>37.63 CZK<br>77.26 GBP              | DCC Rebate<br>0.09 AUD<br>0.09 AUD | TOTAL FEE<br>-10.00 Å<br>-5.00 Å<br>-5.00 Å<br>-190.00 C<br>-95.00 C<br>-390.00 G                 |
| Jurrency<br>JD<br>K<br>K<br>A<br>SP<br>N | Card type<br>Maestro<br>Nsa Electron<br>Nsa Credit Commercial<br>Indministration transactio<br>MasterCard Credit | Gross                                | 42.00 AUD<br>21.00 AUD<br>21.00 AUD<br>21.00 AUD<br>642.00 CZX<br>321.00 CZX<br>642.00 GBP<br>321.00 GBP | Net amount<br>40.06 AUD<br>20.03 AUD<br>20.03 AUD<br>442.06 CZK<br>221.03 CZK<br>221.03 CZK<br>2.042.06 GBP<br>1,021.03 GBP                                  | Transaction count 2<br>1<br>1<br>2<br>1<br>1<br>1<br>1<br>1<br>2<br>1<br>1<br>2<br>1 | Interchange fee<br>1.70 AUD<br>0.85 AUD<br>0.85 AUD<br>31.70 CZK<br>15.85 CZK<br>33.70 GBP<br>16.85 GBP | Scheme fee<br>-1.48 AUD<br>-0.74 AUD<br>-0.74 AUD<br>-3.348 CZK<br>-26.74 CZK<br>-26.74 CZK<br>-25.48 GBP<br>-27.74 GBP | Acquirer fee<br>1.26 AUD<br>0.63 AUD<br>0.63 AUD<br>75.26 CZK<br>37.63 CZK<br>37.63 CZK<br>77.26 GBP<br>38.63 GBP | OCC Rebate                         | TOTAL FEE<br>-10.00 AU<br>-5.00 AU<br>-5.00 AU<br>-190.00 C<br>-95.00 C<br>-390.00 G<br>-195.00 G |

### In der Transaktionsübersicht

- Im Transaktionsdetail
- Auf der Registerkarte Zusammenfassung

| Transac   | Transactions Summary        |            |                   |              |            |            |             |  |  |  |
|-----------|-----------------------------|------------|-------------------|--------------|------------|------------|-------------|--|--|--|
| Currency  | Merchant name               | MID        | Transaction count | Gross amount | Net amount | DCC Rebate | TOTAL FEE   |  |  |  |
|           |                             |            |                   |              |            |            |             |  |  |  |
|           | Test Low >< ^*/+\": S.R.O.  | 7600166616 | 2                 | 42.00 AUD    | 40.06 AUD  | 0.09 AUD   | -10.00 AUD  |  |  |  |
|           |                             |            |                   | 642.00 CZK   | 442.06 CZK |            | -190.00 CZK |  |  |  |
|           | Test Middle !@#\$% S.R.O.   | 7600166615 | 2                 | 642.00 CZK   | 442.06 CZK |            | -190.00 CZK |  |  |  |
| HUF       |                             |            |                   | 21.00 HUF    | 20.03 HUF  |            | -5.00 HUF   |  |  |  |
|           | Test Low >< ^*/+\"": S.R.O. | 7600166616 | 1                 | 21.00 HUF    | 20.03 HUF  |            | -5.00 HUF   |  |  |  |
| XLSX 🔀 PC | DF 🖄                        |            | 1 - 6 / 6         |              |            |            |             |  |  |  |

### Im Autorisierungsdetail

Im DCC-Transaktionsdetail werden die folgenden Informationen angezeigt

- DCC Betrag
- DCC Status

Diese Daten sind nur für DCC-Transaktionen vorhanden.

### In der Kontoauszüge

- In den Abschnitten "Zusammenfassung der Zahlungen" und "Detaillierte Zahlungen und Transaktionen" siehe "DCC-Umsatz".
- Der Abschnitt "DCC-Übersicht" auf der letzten Seite des Berichts bietet einen umfassenden Überblick über diese Einnahmen. Weitere Informationen finden Sie unter: "Assistent für monatliche Zahlungsauszüge".

# 16. Oft gestellte Fragen

### 16.1.1. Wann werden Zahlungen angezeigt?

Zahlungen werden am nächsten Tag nach der Verarbeitung auf dem Kundenportal angezeigt.

### 16.1.2. Passwort vergessen?

Unser Kundenportal bietet eine einfache Lösung für ein vergessenes Passwort: Klicken Sie auf der Portal-Anmeldeseite auf den Link "Vergessenes Passwort", geben Sie Ihren Benutzernamen ein und beantworten Sie die Frage, die Sie bei der Registrierung Ihres Kontos angegeben haben. Bestätigen Sie beitte. Das Kundenportal sendet Ihnen einen Aktivierungslink an die in Ihrem Konto angegebene E-Mail-Adresse, damit Sie wieder auf Ihr Konto zugreifen können. Bei der Anmeldung werden Sie vom System zur Eingabe eines neues Passwort aufgefordert.

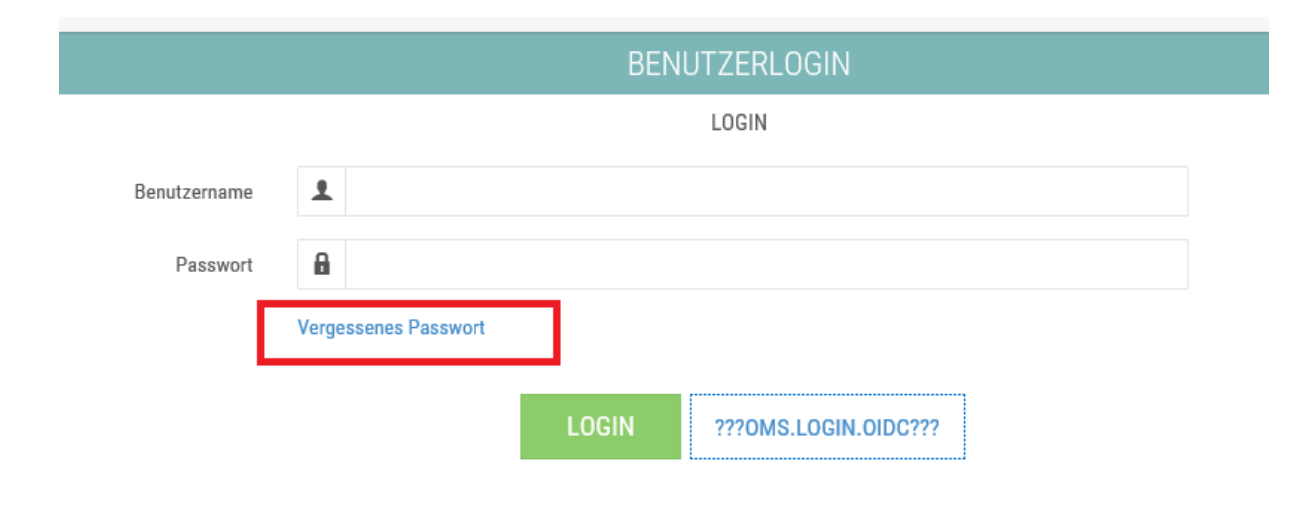

## 16.1.3. Wie lange die Daten im Kundenportal gespeichert sind?

Alle Daten außer AUTORISIERUNG werden für 2 Jahre im Kundenportal gespeichert. Die Daten im Abschnitt AUTORISIERUNG sind für 2 Monate gespeichert.

## 16.1.4. Keine Antwort gefunden?

Wenn Sie Hilfe bei der Nutzung dieses Kundenportals benötigen, wenden Sie sich bitte an die folgenden Kontakten:

Telefonnummer (24/7):

+43 12 66 11 00

E-mail:

helpdesk@globalpayments.at